#### ORACLE

## Introduction to ClearTrial 5.9

June 2021

Oracle Health Sciences. For life.

#### Safe harbor statement

The following is intended to outline our general product direction. It is intended for information purposes only, and may not be incorporated into any contract. It is not a commitment to deliver any material, code, or functionality, and should not be relied upon in making purchasing decisions. The development, release, timing, and pricing of any features or functionality described for Oracle's products may change and remains at the sole discretion of Oracle Corporation.

#### **Topics**

- 1 Release Overview
- <sup>2</sup> Oracle Help Center Refresher
- 3 ClearTrial Recommended Best Practices
- 4 Overview of Primary Enhancements

#### **ClearTrial 5.9 Overview**

**Objectives:** Release 5.9 expands the breadth of the types of trials to model and plan accurately in ClearTrial. This includes better support for complex trial designs with multiple cohorts with staggered starts and long-term follow-up.

This software update includes a new 5.9 Cost Model which offers the latest industry standard costing algorithms for upgraded plans/templates.

**Release Approach:** Market and Customer Driven

#### **Remember to Visit the Oracle Help Center**

| Edit Re | port Maintain Admin Help       |                                    |                                   |                                                                                                    | Welcome, CT Product | Visit Oracle Help Center   Logout |
|---------|--------------------------------|------------------------------------|-----------------------------------|----------------------------------------------------------------------------------------------------|---------------------|-----------------------------------|
| Plans   | 5                              |                                    |                                   |                                                                                                    |                     |                                   |
| Show:   | ○ All Plans                    | ) Plans matching filter: My Filter | ✓ Modify                          |                                                                                                    |                     | Configure List Options            |
|         | New Edit                       | Delete                             | Restore                           | Copy Compare                                                                                                    | ner Actions         |                                   |
|         | Plan Name 🔺                    | Study Name                         | Description                       | Status Cost I                                                                                                    | Mo                  | Created By                        |
|         | USA, Germany, UK, France, n=40 | Imaging with 11C in Breast Cancer  | 4 sites, 4 countries, dose escala | tio Draft 5.8                                                                                                    |                     | badakhshanian, Leyla              |
|         | USA, Germany, UK, n=20         | Imaging with 11C in Breast Cancer  | 3 sites, 3 countries, n=5 / arm,  | dosDraft                                                                                                    |                     | badakhshanian, Leyla              |
|         | USA, Germany, UK, n=30         | Imaging with 11C in Breast Cancer  | 3 sites, 3 countries, dose escala | tio_Draft                                                                                                    |                     | badakhshanian, Leyla              |
|         |                                |                                    |                                   | Click the <u>Visit Orac</u><br><u>Help Center</u> link to<br>access application<br>release-specific<br>resources | or                  |                                   |
|         |                                |                                    |                                   |                                                                                                    |                     |                                   |

#### **ClearTrial Best Practice Reminders**

- Upgrade existing plans and user-defined templates to the latest ClearTrial 5.9 cost model to leverage the latest industry standard costing algorithms.
- Lock plans before sending out budgets and to prevent assumption values and results from being changed.
- Freeze rates in plans when you are satisfied with your operational budget's forecast.

#### **Upgrade Plans to the Latest Cost Model via Change Attributes**

#### ORACLE CLEARTRIAL CLOUD SERVICE Report Maintain Admin Help Welcome, CT Product | Visit Oracle Help Center Edit Logout Plans 1 plan is selected clear Remember selections across pages <u>help</u> -Filter Configure List Options Modify All Plans Active Plans Only O Plans matching filter: My Filter ~ Show: Edit Delete Other Actions... New Copy Lock Plans Plan Name Study Name Description Status Cost Model ed By $\overline{\phantom{a}}$ USA, Germany, UK, France, n=40 Imaging with 11C in Breast Cancer 4 sites, 4 countries, dose escalatio... Draft 5.8 hshanian, Levla Freeze Rates USA, Germany, UK, n=20 5.9 Imaging with 11C in Breast Cancer 3 sites, 3 countries, n=5 / arm, dos...Draft hshanian, Leyla Create RFP USA, Germany, UK, n=30 escalatio... Draft 5.9 hshanian, Leyla 1. Select your existing plan from Copy as Template **Change Attributes** the Plan List screen. Click this button to change the status, name, cost model, and/or description of the selected plans 2. Click on the "Other Actions..." menu. 3. Select "Change Attributes"

#### **Upgrade Plans to the Latest Cost Model via Change Attributes Cont'd**

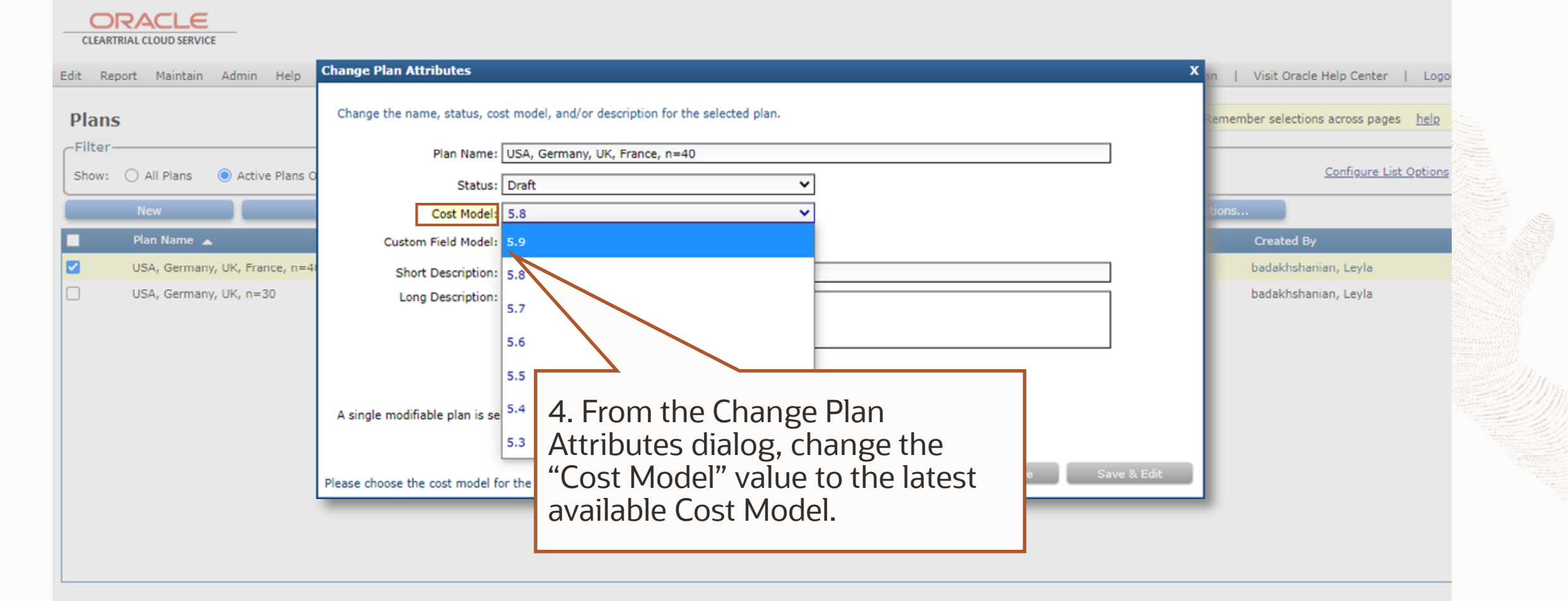

#### How to Evaluate the Latest Cost Model's Impact

You may want to review the 5.9 cost model updates to determine if you want to upgrade any existing plans.

- 1. From the Plan/Template List screen, select an existing plan/template and click Copy.
- 2. Click on Other Actions...> Change Attributes.
- 3. Change the Cost Model value to the 5.9 Cost Model from the dropdown.
- 4. From the Plan/Template List screen, select the original plan/template and its copy and click Compare to run any of the Comparison reports between the two different cost models to quickly see the impact to the budget.

#### **Comparing Plans with Different Cost Models**

| CLEAR   |                                |                                                                                         |                                                                            |                |                                                      |
|---------|--------------------------------|-----------------------------------------------------------------------------------------|----------------------------------------------------------------------------|----------------|------------------------------------------------------|
| Edit Re | eport Maintain Admin Help      |                                                                                         |                                                                            | Wel            | come, CT Product   Visit Oracle Help Center   Logout |
| Plan    | s                              |                                                                                         | 2 plans are selecte                                                        | d <u>clear</u> | Remember selections across pages <u>help</u>         |
| Show:   | ○ All Plans                    | Plans matching filter: My Filter   Modify                                               |                                                                            |                | Configure List Options                               |
|         | New Edit                       | Delete Restore                                                                          | Сору                                                                       | Compare        | Other Actions                                        |
|         | Plan Name 🔺                    | Study Name Description                                                                  | Status                                                                     | Cost M. Con    | pare Selected Plans Created By                       |
|         | USA, Germany, UK, France, n=40 | Imaging with 11C in Breast Cancer 4 sites, 4 countries, dose e                          | escalatio Draft                                                            | 5.8            | badakhshanian, Leyla                                 |
|         | USA, Germany, UK, n=20         | Imaging with 11C in Breast Cancer $$ 3 sites, 3 countries, n=5 /                        | arm, dosDraft                                                              | 5.9            | badakhshanian, Leyla                                 |
|         | USA, Germany, UK, n=30         | Imaging with 11C in Breast Cancer 3 sites, 3 countries, dose e                          | escalatio Draft                                                            | 5.9            | badakhshanian, Leyla                                 |
|         |                                | Select an existin<br>upgraded 5.9 cop<br>List screen, and c<br>access the Plan<br>repor | g plan and the<br>y from the Plan<br>lick Compare to<br>Comparison<br>rts. |                |                                                      |

# **Complex Trial Designs Support**

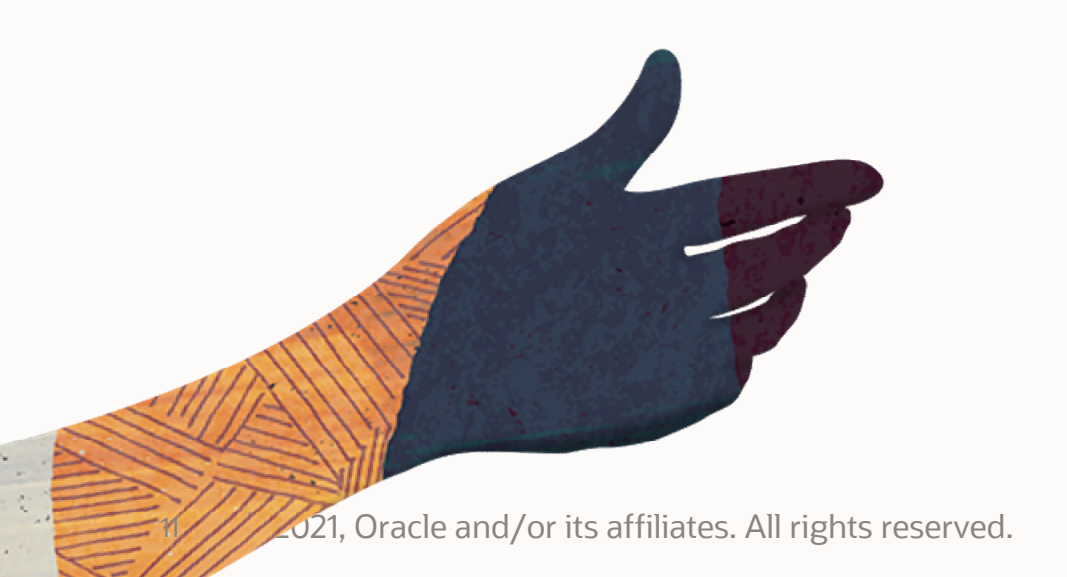

#### **Support for Complex Trial Designs**

5.9 brings a new user experience when defining or modeling a plan in ClearTrial Cloud Service with the following updates:

- Intuitively model up to 26 cohorts/treatments
- Stagger treatment starts
- Define a Screening period
- Define a Follow-up period/LTFU or Extension Study
- Specify operational characteristics across all trial segments: Screening, Treatment, Follow-Up
- Add cycles
- View precise milestones and more...

#### Number of Subjects, Investigator Grant Amount Per Location Moved from Locations tab to Treatment tab

|                       |          | _                               | USA, Gerr<br>Phase I (C<br>Indication | nany, UK<br>)ncology/<br>: Oncolog | , n=20 for 1<br>Vaccines) /<br>Jy / Breas | maging with 11<br>Protocol ID: MP<br>t Cancer | C in Breast Cancer (Marlinosta<br>17_14 | t)           | This plan is using                        | g the 5.9 cost mode |
|-----------------------|----------|---------------------------------|---------------------------------------|------------------------------------|-------------------------------------------|-----------------------------------------------|-----------------------------------------|--------------|-------------------------------------------|---------------------|
| Edit Report Main      | tain     | Admin Help                      |                                       |                                    |                                           |                                               |                                         | V            | Velcome, CT Product   Visit Oracle Help ( | Center   Logout     |
| Edit Plan             |          |                                 |                                       |                                    |                                           |                                               |                                         |              |                                           | Notes               |
| Overview              |          | Add Location(s)                 | Remove Locatio                        | on(s)                              | Add Lang                                  | juage(s)                                      | Remove Language(s)                      |              |                                           |                     |
| Locations             |          | Location                        |                                       | Sites                              |                                           | MOH/FDA Delay                                 | ESA Date                                |              |                                           |                     |
| Site                  |          | Germany                         |                                       |                                    | <u>À</u>                                  | 90 days                                       | 09/18/21                                |              |                                           | _                   |
| Treatment             |          |                                 |                                       |                                    | A                                         | 90 days                                       | 09/18/21                                |              |                                           |                     |
| Data                  |          | USA                             |                                       |                                    | •••                                       | 30 days                                       | 03/10/21                                |              |                                           |                     |
| Monitoring            |          | USA                             |                                       |                                    | <u>~</u>                                  | 30 00,5                                       | 07/24/21                                |              |                                           | _                   |
| Provider              |          |                                 |                                       |                                    |                                           |                                               |                                         |              |                                           |                     |
| Meetings              |          |                                 |                                       |                                    |                                           |                                               |                                         |              |                                           |                     |
| Assignment            |          |                                 |                                       |                                    |                                           |                                               |                                         |              |                                           |                     |
| Labor                 |          |                                 |                                       |                                    |                                           |                                               |                                         |              |                                           |                     |
| Costs                 |          |                                 |                                       |                                    |                                           |                                               |                                         |              |                                           |                     |
| Payments              |          | For 3 location(s), Total/A      | Ava:                                  | 3                                  |                                           | 70                                            |                                         |              |                                           |                     |
| Summary               |          | <i>Cn</i>                       |                                       |                                    |                                           |                                               |                                         |              |                                           |                     |
| Reports               |          | Language                        |                                       |                                    | Dialects/Varia                            | tions                                         | Document Translations                   |              |                                           |                     |
|                       |          | German                          |                                       |                                    | 1                                         |                                               | All Documents                           | No Documents | O Specified Documents                     |                     |
|                       |          |                                 |                                       |                                    |                                           |                                               |                                         |              |                                           | -                   |
| Please enter the num  | ber of s | sites that will be active in th | nis location                          |                                    |                                           |                                               |                                         |              | Close Save                                | Next                |
| Copyright © 2021, Ora | cle Cor  | poration and/or its affiliates  | s. All rights reserve                 | d.                                 |                                           |                                               |                                         |              |                                           |                     |

## Subject Enrollment Assumptions Moved Per Treatment, Removing the Subject tab

|                          |                                          | USA, Germany, UK,<br>Phase I (Oncology/<br>Indication: Oncolog | n=20 for Imaging with 11C in Brea<br>/accines) / Protocol ID: MP17_14<br>y / Breast Cancer | ast Cancer (Marlinostat)    |                          | This plan is using the 5.9 cost model  |
|--------------------------|------------------------------------------|----------------------------------------------------------------|--------------------------------------------------------------------------------------------|-----------------------------|--------------------------|----------------------------------------|
| Edit Report Maintai      | in Admin Help                            |                                                                |                                                                                            |                             | Welcome, CT Produc       | t   Visit Oracle Help Center   Logout  |
| Edit Plan                |                                          |                                                                |                                                                                            |                             |                          | Notes                                  |
| Overview                 | Germany                                  | 90.000.00 USD ¥                                                | 0.00 USD ¥                                                                                 | 0.00 USD ¥                  | 0.00 %                   | 0.00 USD V                             |
| Locations                | UK                                       | 95 000 00 USD ¥                                                |                                                                                            |                             | 0.00 %                   |                                        |
| Site                     |                                          | 53,000.00                                                      |                                                                                            |                             | 0.00                     |                                        |
| Treatment                | USA                                      | 80,000.00 USD V                                                | 0.00 USD V                                                                                 | 0.00 USD V                  | 0.00 %                   | 0.00 USD V                             |
| Data                     | ✓ Treatment(s)                           |                                                                |                                                                                            |                             |                          |                                        |
| Monitoring               | Add                                      | Edit                                                           | Copy Delete                                                                                |                             | You h                    | ave selected 1 of 4 treatments [clear] |
| Provider                 |                                          |                                                                | Constra                                                                                    | Tractorest                  |                          | Fallen He                              |
| Meetings                 |                                          |                                                                | Screening                                                                                  | Ireatment                   |                          | Follow-Up                              |
| Assignment               | Treatment A                              |                                                                | Screening period: 7 days                                                                   | Treatment duration: 63 days | Follow                   | subjects for: 0 weeks V                |
| Labor                    | Enrolled subjects:                       | 5 Scree                                                        | ning visits per subject: 1                                                                 | Visits per subject: 7       | % completed subje        | ects followed: 0.00 %                  |
| Costs                    | FSFT/FPFT Date: 07/26/                   | /21 💼 CRF p                                                    | ages/screened subject: 35                                                                  | CRF pages per subject: 175  | First follow-up          | occurs after: 0 days                   |
| Payments                 | Enrollment period: 2,100                 | days 💸                                                         | Screen failure rate: 9.09 %                                                                | Number of cycles: 1         | Follow-up visits         | occur every: 0 days                    |
| Summary                  | Enrollment rate: 0.02                    | s/s/m                                                          | Screening period: 7 days                                                                   | Treatment duration: 42 days | Follow                   | subjects for: 0 weeks                  |
| Reports                  | Enrollment distribution: Chron           | nic Scree                                                      | ning visits per subject:                                                                   | Visits per subject: 7       | % completed subje        | ects followed: 0.00 %                  |
|                          | LSFT/LPFT Date: 04/25/                   | /27                                                            | (screened subject: 30                                                                      | CRF pages per subject: 148  | First follow-up          | occurs after: 0 days                   |
|                          | LSLT/LPLT Date: 06/26/                   | /27                                                            |                                                                                            | cycles: 1                   | Follow-up visits         | occur every: 0 days                    |
|                          | Total Subjects:                          | 20                                                             |                                                                                            | T: 04/25/27 FSLT: 04        | B/15/21 LSLT: 06/26/27 I | FSLV: 08/15/21 LSLV: 06/26/27          |
| l l                      |                                          | Speci                                                          | fy which enrollme                                                                          | nt group                    |                          | •                                      |
| Please specify the numb  | ber of subjects to be randomized to t    | this treatme                                                   | ers which treatme                                                                          | ntand                       | Cancel                   | Save Next                              |
| Copyright © 2021, Oracle | e Corporation and/or its affiliates. All | l rights rese                                                  |                                                                                            |                             |                          |                                        |
|                          |                                          |                                                                |                                                                                            |                             |                          |                                        |
| 14 © 2021,               | Oracle and/or its affilia                | ates. Al                                                       |                                                                                            |                             |                          |                                        |

#### All Investigator Grants-specific Assumptions Moved to One Place

|                                 | USA, Germany, UK, n=3<br>Phase I (Oncology/Vacc<br>Indication: Oncology / | 80 for Imaging with 11C in Brea<br>ines) / Protocol ID: MP17_14<br>Breast Cancer | ast Cancer (Marlinostat)       |                             | This plan is using the 5.9 cost mode    |
|---------------------------------|---------------------------------------------------------------------------|----------------------------------------------------------------------------------|--------------------------------|-----------------------------|-----------------------------------------|
| Edit Report Maintain Admin Help |                                                                           |                                                                                  |                                | Welcome, Leyla badakhshania | an   Visit Oracle Help Center   Logout  |
| Edit Plan                       |                                                                           |                                                                                  |                                |                             | Notes                                   |
| Overview                        | tica                                                                      |                                                                                  |                                |                             | <u>^</u>                                |
| Locations                       | el Crossover Measure enr                                                  | Ilment periods in: weeks                                                         | Measure treatment duration in: |                             |                                         |
| Site                            |                                                                           | weeks                                                                            | Week                           |                             |                                         |
| Treatment 🗸 🕶 Investigator Gran | ts                                                                        |                                                                                  |                                |                             |                                         |
| Data Location                   | Avg Grant/Subject                                                         | Stipend/Enrolled Subject                                                         | Payment/Screen Failure         | % Screen Failures Paid      | Stipend/Screen Failure                  |
| Monitoring (Default)            | 0.00 USD 🗸                                                                | 125.00 USD 🗸                                                                     | 375.00 USD 🗸                   | 100.00 %                    | 1,000.00 USD V                          |
| Provider                        | 14.225.00 EUR ¥                                                           | 225.00 FUR ¥                                                                     | 375.00 USD ¥                   | 100.00 %                    | 1,200,00 FUR ¥                          |
| Meetings                        |                                                                           | 125.00 COR +1                                                                    | 375.00 USD 14                  | 100.00 %                    |                                         |
| Assignment                      | 12,500.00 GBP V                                                           | 175.00 GBP V                                                                     | 375.00 USD V                   | 90.00 %                     | 1,175.00 GBP 👻                          |
| Labor                           | 10,500.00 USD 🗸                                                           | 125.00 USD ¥                                                                     | 375.00 USD ¥                   | 100.00 %                    | 1,000.00 USD V                          |
| Costs                           |                                                                           |                                                                                  |                                |                             |                                         |
| Payments                        | Edit                                                                      | Conv Delete                                                                      |                                | You                         | have selected 1 of 4 treatments [clear] |
| Summary                         |                                                                           |                                                                                  |                                |                             |                                         |
| Reports                         |                                                                           | Screening                                                                        | Treatment                      |                             | Follow-Up                               |
| Treatment A                     |                                                                           | Screening period: 4 weeks                                                        | Cycle duration: 20             | weeks Follow                | v subjects for: 104 weeks 💙 🏠           |
| Enrolled subjects               | : 10 Screening                                                            | g visits per subject: 1                                                          | Visits per subject: 17         | % completed subj            | ects followed: 100.00 %                 |
| FSFT/FPFT Date                  | :: 09/28/21 📰 CRF page                                                    | s/screened subject: 35                                                           | CRF pages per subject: 737     | First follow-up             | o occurs after: 4 weeks                 |
| Enrollment period               | 1: 300 weeks 💸                                                            | Screen failure rate: 35.00 % 🔔                                                   | Number of cycles: 4            | Follow-up visit:            | s occur every: 1 weeks                  |
|                                 |                                                                           |                                                                                  |                                | Cancel                      | Save Next                               |

#### **Define Multiple Subject Cohorts/Treatments with Staggered Starts**

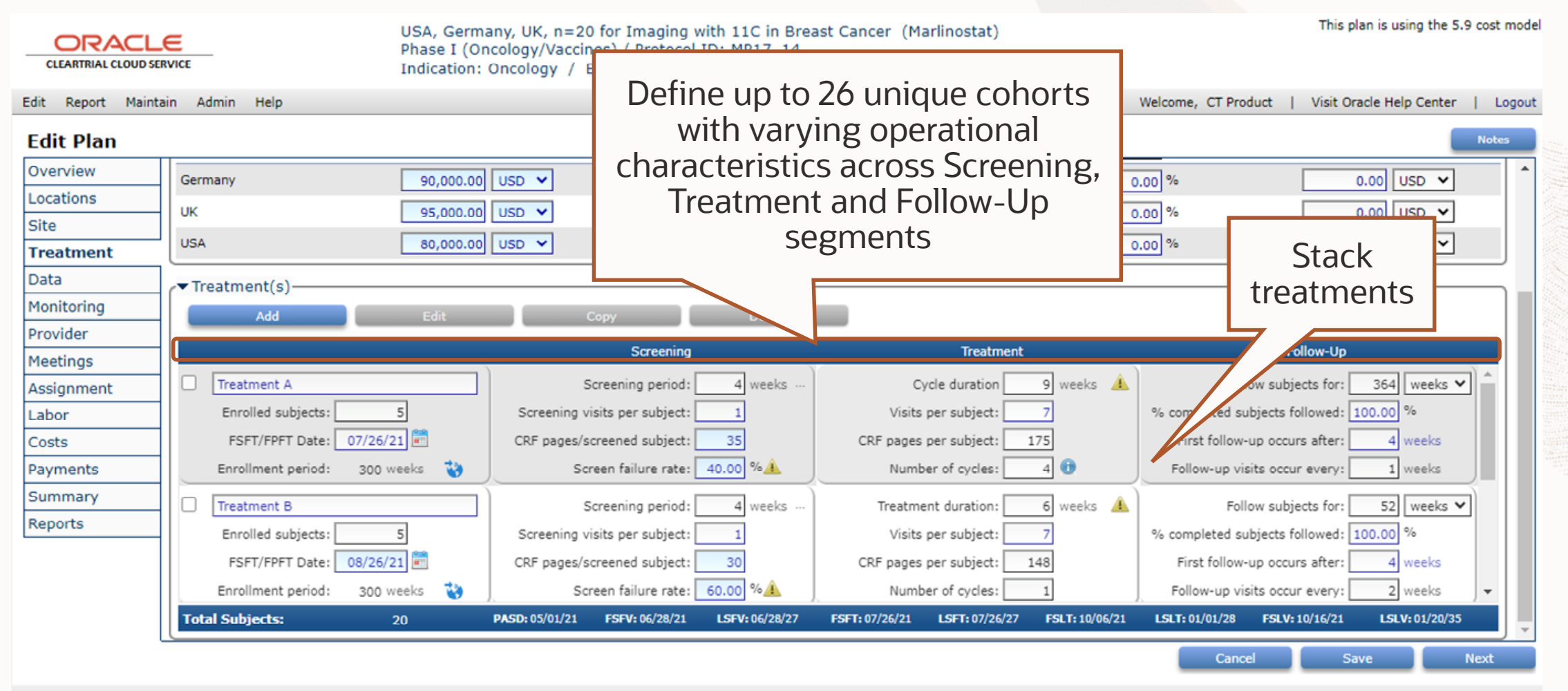

#### **Add Multiple Treatment Cycles**

| ORACLE                   |  |
|--------------------------|--|
| CLEARTRIAL CLOUD SERVICE |  |

USA, Germany, UK, n=30 for Imaging with 11C in Breast Cancer(Marlinostat) Phase I (Oncology/Vaccines) / Protocol ID: MP17\_14 Indication: Oncology / Breast Cancer

Welcome, Leyla badakhshanian Edit Report Maintain Admin Help Visit Oracle Help Center Logout Edit Plan Notes Overview 90,000.00 USD ¥ 0.00 USD ¥ 0.00 USD ¥ 0.00 % 0.00 USD ¥ Germany Locations 0.00 USD ¥ UK 95,000.00 USD ¥ 0.00 USD ¥ Define multiple cycles Site 0.00 USD ¥ 80,000.00 USD ¥ 0.00 USD ¥ USA Treatment per treatment arm to Data Treatment(s) accurately model the Monitoring Add study design Provider Screening Treatment Meetings 20 weeks Cycle duration ollow subjects for: 104 weeks 🗸 Treatment A Screening period: 4 weeks Assignment completed subjects followed: 100.00 % Enrolled subjects: 10 Screening visits per subject: Visits per subject: Labor 09/28/21 FSFT/FPFT Date: First follow-up occurs after: CRF pages/screened subject: 35 CRF pages per subject: 170 4 weeks Costs Screen failure rate: 35.00 % Number of cycles: Follow-up visits occur every: Payments Enrollment period: 300 weeks 😵 1 weeks Subject diary pages: Summary Treatment B Follow subjects for: 52 weeks ¥ Screening period: 4 weeks Reports QOL pages: 80 % completed subjects followed: 100.00 % Enrolled subjects: 10 Screening visits per subject: Pharmacoeconomic pages: 40 10/28/21 FSFT/FPFT Date: CRF pages/screened subject: 30 First follow-up occurs after: 4 weeks Subject drop rate: 35.00 % 78 9.09 % Enrollment period: 300 weeks Screen failure rate: Follow-up visits occur every: 1 weeks PASD: 05/01/21 FSFV: 08/31/21 LSFV: 08/30/27 FSLT: 12/08/21 LSLT: 01/07/29 FSLV: 12/08/21 LSLV: 02/02/31 Total Subjects: 40 FSFT: 09/28/21 LSFT: 09/27/27 Cancel Save Next

This plan is using the 5.9 cost model

#### **Define Subject Cohort Assumptions per Treatment per Location**

| CLEARTH<br>Edit Rep<br>Edit P                             | Subjects Details                           | Enrollment Name: Treatment A Enrolled subjects: 5    | Screening Treatme                               | nt Follow-up                 | Schedule<br>Manage FSFT date: (<br>FSFT/FPFT Date: | Grants                    | Notes<br>Per Location               |                  | Logout |
|-----------------------------------------------------------|--------------------------------------------|------------------------------------------------------|-------------------------------------------------|------------------------------|----------------------------------------------------|---------------------------|-------------------------------------|------------------|--------|
| Site<br>Treatm<br>Data<br>Monitori<br>Provider            | Location-specific A<br>Location<br>Germany | Enrollment period: 2,293 di Assumptions # Subjects 1 | FSFT Date @                                     | Enrollment Perio             | d 🛞 LSFT<br>ys 11/04                               | <sup>•</sup> Date<br>4/27 | Choose Mar<br>FSFT date<br>Location | nage<br>Per<br>1 | 3      |
| Assignm<br>Labor<br>Costs<br>Payment<br>Summar<br>Reports | USA                                        | 2                                                    | 09/20/21 📰 🖬<br>07/26/21 📰 🖬<br>Stagg<br>Starts | er Treatment<br>Per Location | ys 08/19<br>ys 04/29                               | 9/27<br>5/27              | 0.03                                |                  |        |
|                                                           |                                            |                                                      |                                                 |                              | 11/0                                               | 4/27                      | 0.02<br>Cancel                      | Ok ex            | t      |

#### **Enrollment Distribution Moved per Treatment per Location**

|          | Edit Treatment A        |            |                             |                       |                        |          |            |        |    | x cost model                                                                                                    |
|----------|-------------------------|------------|-----------------------------|-----------------------|------------------------|----------|------------|--------|----|----------------------------------------------------------------------------------------------------|
| CLEARTE  | Subjects                | Enrollment | Screening                   | Treatment             | Follow-up              | Schedule | Grants     | Notes  |    |                                                                                                    |
| Edit Rep | Subjects                | Enronment  | Screening                   | Treatment             | Follow-up              | Schedule | Grants     | Notes  |    | Logout                                                                                                    |
| Edit D   | Options-                | Mana       | ae enrollment distribution  | values: O By Treatmy  | ent Per Location       |          |            |        |    | Notes                                                                                                    |
| Overview |                         | Hand       | ige enroinnent distribution | ocation: USA          |                        | ~        |            |        |    |                                                                                                    |
| Location |                         |            | Eprollment dist             | ribution: Custom      |                        | ~        |            |        |    |                                                                                                    |
| Site     |                         |            | Distribution of             |                       | A Marable              | •        |            |        |    |                                                                                                    |
| Treatm   |                         |            | Distribution re             | solution: O Quartiles |                        |          |            |        |    | Control of the second second sec |
| Data     | Location-specific Assur | nptions    |                             |                       |                        |          |            |        |    |                                                                                                    |
| Monitori |                         |            |                             | all subject           |                        |          |            |        |    |                                                                                                    |
| Provider |                         |            |                             | All subject           | ts have been allocated |          |            |        |    |                                                                                                    |
| Meeting  | Period                  |            | Week Of                     |                       | Subjects               |          | Percentage |        |    |                                                                                                    |
| Assignm  | Week 1:                 |            | 09/28/21                    |                       | 1                      |          | 25.0 %     | 6      |    |                                                                                                    |
| Labor    | Week 2:                 |            | 10/05/21                    |                       | 0                      |          | 0.0 %      | 6      |    |                                                                                                    |
| Costs    | Week 3:                 |            | 10/12/21                    |                       | 1                      |          | 25.0 %     | 6      |    | ear]                                                                                                    |
| Payment  | Week 4:                 |            | 10/19/21                    |                       | 1                      |          | 25.0 %     | 6      |    |                                                                                                    |
| Summar   | Week 5:                 |            | 10/26/21                    |                       | 0                      |          | 0.0 %      | 6      |    |                                                                                                    |
| Reports  | Week 6:                 |            | 11/02/21                    |                       | 0                      |          | 0.0 9      | 6      | -  |                                                                                                    |
|          | Total                   |            |                             |                       | 4 subjec               | cts      | 100.0 %    | 6      |    |                                                                                                    |
|          | Clear Custom Values     |            |                             |                       |                        |          |            |        |    |                                                                                                    |
|          |                         |            |                             |                       |                        |          |            |        | )  |                                                                                                    |
|          |                         |            |                             |                       |                        |          |            |        |    | -                                                                                                    |
|          | Subjects                |            |                             |                       |                        |          |            | Cancel | Ok | ext                                                                                                    |
|          |                         |            |                             |                       |                        |          |            |        |    |                                                                                                    |

#### **Define Screening Assumptions per Treatment per Location**

| O       | Edit Treatment A        |            |                          |           |                      |            |               | <b></b>         | )  | cost mod | del |
|---------|-------------------------|------------|--------------------------|-----------|----------------------|------------|---------------|-----------------|----|----------|-----|
| CLEARTF | Subjects                | Enrollment | Screening                | Treatment | Follow-up            | Schedule   | Grants        | Notes           |    |          |     |
| it Rep  | Screening Details       |            |                          |           |                      |            |               |                 |    | Logou    | ut  |
| dit Pl  | Screening period:       | 28 days    | Screening visits per su  | bject: 1  | CRF pages/screened s | ubject: 35 |               |                 |    | Notes    |     |
| cation  | Screen failure rate:    | 35.00 % 🔺  | Number of subjects to so | rreen: 18 |                      |            |               |                 |    |          |     |
| e       | Location-specific Assur | mptions —  |                          |           |                      |            |               |                 |    |          |     |
| eatm    | Location                |            |                          | Screen fa | ailure rate          |            | Number of sub | jects to screen |    |          |     |
| nitori  | UK                      |            |                          |           | 35.00 %              |            |               | 5               |    |          |     |
| ovider  | USA                     |            |                          |           | 50.00 % 🔺            |            |               | 8               |    |          |     |
| eting   |                         |            |                          |           |                      |            |               |                 |    |          |     |
| signm   |                         |            |                          |           |                      |            |               |                 |    |          |     |
| sts     |                         |            |                          |           |                      |            |               |                 |    |          |     |
| /ment   |                         |            |                          |           |                      |            |               |                 |    |          |     |
| nmar    |                         |            |                          |           |                      |            |               |                 |    |          |     |
| JUILS   |                         |            |                          |           |                      |            |               |                 |    |          |     |
|         |                         |            |                          |           |                      |            |               |                 |    | <b>.</b> |     |
| l       |                         |            |                          |           |                      |            |               |                 |    |          |     |
|         |                         |            |                          |           |                      |            |               | Close           | Ok | ext      |     |

#### **Define Intervention Assumptions per Treatment per Location**

| O                         | Edit Treatment A                                                                                      |                                                      |                            |               |                              |                             | × · · · · · · · · · · · · · · · · · · · | cost mode |
|---------------------------|----------------------------------------------------------------------------------------------------|------------------------------------------------------|----------------------------|---------------|------------------------------|-----------------------------|-----------------------------------------|-----------|
| CLEARTF                   | Subjects Enrollment                                                                                   | Screening Treatment                                  | Follow-up                  | Schedule      | Grants                       | Notes                       |                                         |           |
| Edit Rep                  | Treatment duration: 60 G<br>Subject diary pages: 0                                                    | days Visits per su<br>QOL p                          | bject: 7<br>ages: 80       |               | CRF pages p<br>Pharmacoecono | er subject: 1<br>mic pages: | 70                                      | Notes     |
| Location<br>Site          | Subject diary is electronic: Yes No<br>Number of cycles: 1<br>Monitoring minutes per CRE page: 10.032 | Lab/Diagnostic tests/su<br>Subject drop<br>LSLT/LPLT | bject: 20<br>rate: 35.00 % | Subjects ex   | Cohort escalatio             | on reviews:                 | 6                                       |           |
| Data<br>Monitori          | Location-specific Assumptions                                                                         | Enrolled subjects Sub                                | iect drop rate             | Subjects expe | ected to complete all stu    | dv visits                   |                                         | ear]      |
| Provider                  | Germany                                                                                               | 3                                                    | 40.00 %                    |               |                              | 2                           |                                         |           |
| Assignm                   | ик                                                                                                    | 3                                                    | 35.00 %                    |               |                              | 2                           |                                         | <u> </u>  |
| Labor                     | USA                                                                                                   | 4                                                    | 50.00 %                    |               |                              | 2                           |                                         |           |
| Costs<br>Paymen<br>Summar |                                                                                                    |                                                      |                            |               |                              |                             |                                         | -         |
| Reports                   |                                                                                                    |                                                      |                            |               |                              |                             |                                         | Ţ         |
|                           |                                                                                                    |                                                      |                            |               |                              |                             |                                         |           |
|                           |                                                                                                    |                                                      |                            |               |                              | Cancel                      | Ok                                      | ext       |

#### **Define Follow-up Assumptions per Treatment per Location**

| Edit Treatment A       |                             |                     |           |                      |                         |                          | Ŧ                       | >          | e cost |
|------------------------|-----------------------------|---------------------|-----------|----------------------|-------------------------|--------------------------|-------------------------|------------|--------|
| Subjects               | Enrollment                  | Screening           | Treatment | Follow-up            | Schedule                | Grants                   | Notes                   |            |        |
| Follow-up Details      |                             |                     |           |                      |                         |                          |                         |            |        |
|                        | Follow subjects             | s for: 104 w        | eeks 🗸    | Percent of completed | subjects who will enter | follow-up: 100.00        | %                       |            | Not    |
|                        | Follow-up drop              | rate: 35.00 %       |           |                      | First follow-u          | up occurs: 4             | weeks after last treatm | nent visit |        |
| Number of subjects     | expected to complete follow | v-up: 3             |           |                      | Follow-up visits oc     | cur every: 1             | weeks                   |            |        |
|                        | CRF pages per follow-up     | visit: 10           |           |                      | QOL pages               | per visit: 0             |                         |            |        |
|                        | Subject diary pages per     | visit: 0            |           |                      | Pharmacoeconomic pa     | ages/visit: 0            |                         |            |        |
|                        | LSLV/LPLV D                 | Date: 12/09/29      |           |                      |                         |                          |                         |            | ear]   |
| Location-specific Assu | mptions                     |                     |           |                      |                         |                          |                         |            |        |
| Location               |                             | Follow-up drop rate |           | Nu                   | mber of subjects expect | ed to complete follow-up |                         |            |        |
| Germany                |                             | 40.00 %             |           |                      |                         | 1                        |                         |            |        |
| ик                     |                             | 35.00 %             |           |                      |                         | 1                        |                         |            |        |
| USA                    |                             | 35.00 %             |           |                      |                         | 1                        |                         |            |        |
|                        |                             |                     |           |                      |                         |                          |                         |            |        |
|                        |                             |                     |           |                      |                         |                          |                         |            |        |
|                        |                             |                     |           |                      |                         |                          |                         |            |        |
|                        |                             |                     |           |                      |                         |                          |                         |            |        |
|                        |                             |                     |           |                      |                         |                          |                         |            | Ţ      |
|                        |                             |                     |           |                      |                         |                          |                         |            |        |
|                        |                             |                     |           |                      |                         |                          |                         |            | •      |

#### Define the Subject Visit Schedule Across Screening, Treatment, Followup per Cohort

|      | Treatment A                |                           |                                 |            |                         |          |        |                     |                    | X   |
|------|----------------------------|---------------------------|---------------------------------|------------|-------------------------|----------|--------|---------------------|--------------------|-----|
| ARTE | Subjects                   | Enrollment                | Screening                       | Treatment  | Follow-up               | Schedule | Grants | Notes               |                    |     |
| Rep  | ubject Treatment Sch       | edule                     |                                 |            |                         |          | u      |                     |                    |     |
| P    |                            | Courte                    |                                 |            |                         |          | Us     | e example grant amo | unt: 🔿 Yes 💿 No 丨  | N   |
| iev  | Week                       |                           | Number of CRF Page              | s Mor      | nitoring Time (minutes) |          |        |                     | Percent of Grant   |     |
| on   | -4                         |                           | 10                              |            | 100.317                 |          |        |                     | A                  |     |
| - 2  | z -3                       |                           | 10                              |            | 100.317                 |          |        |                     |                    |     |
| n v  | -2<br>-2                   |                           | 10                              |            | 100.317                 |          |        |                     |                    |     |
|      | -1                         |                           | 10                              |            | 100.317                 |          |        |                     |                    |     |
| ri   | 1                          |                           | 75                              |            | 684.919                 |          |        |                     | 3.33 %             | ear |
| er   | 2                          |                           | 75                              |            | 684,919                 |          |        |                     | 3.33 %             |     |
| ig:  | 2                          |                           | 75                              |            | 684.919                 |          |        |                     | 3 33 %             |     |
| m    | 5                          |                           | 75                              |            | 547.026                 |          |        |                     | 3.55 %             |     |
|      | 4                          |                           | 60                              |            | 547.936                 |          |        |                     | 2.00 %             |     |
|      |                            | Total se                  | creening CRFs: 40               | Total se   | creening visits: 4      |          |        |                     |                    |     |
| int  |                            | Total tr                  | eatment CRFs: 1,205             | 5 Total tr | eatment visits: 19      |          |        |                     |                    |     |
| a    |                            | Total fo                  | ollow-up CRFs: 1,050            | ) Total fo | ollow-up visits: 105    |          |        |                     | Tatal: 100.00 %    |     |
| :s   |                            | Total Cr                  | $x$ s per subject. $z_{i}z_{j}$ |            | sits per subject. 126   |          |        |                     | 10tal. 100.00 %    |     |
| Disp | playing weeks -4 to 100 of | 132                       |                                 |            |                         |          |        |                     | View Last 28 weeks | ŝ   |
| Clea | ar CRF Defaults   Restor   | re CRF Defaults   Clear ( | Grant Overrides                 |            |                         |          |        |                     |                    |     |
|      |                            |                           |                                 |            |                         |          |        |                     |                    |     |
|      |                            |                           |                                 |            |                         |          |        | Cancel              | ok-                |     |
|      |                            |                           |                                 |            |                         |          |        | Cancel              | OK                 |     |

#### **Define CRFs, Monitoring Time and Grants per Visit Across Cycles**

| Edit Ti | reatment A                |                       |                        |           |                         |          |        |                    | x                  |
|---------|---------------------------|-----------------------|------------------------|-----------|-------------------------|----------|--------|--------------------|--------------------|
|         | Subjects                  | Enrollment            | Screening              | Treatment | Follow-up               | Schedule | Grants | Notes              |                    |
| Su      | ıbject Treatment Sch      | edule                 |                        |           |                         |          |        |                    |                    |
|         |                           |                       |                        |           |                         |          | Use    | example grant amou | int: 🔿 Yes 💿 No    |
|         | Week                      | Ea                    | ich treatme            | nt cycle  | nitoring Time (minutes) |          |        |                    | Percent of Grant   |
|         | 8                         |                       | is included            | and       | 231.937                 |          |        |                    | 0.60 %             |
| 3       | 9                         |                       | displaye               | h         | 231.937                 |          |        |                    | 0.60 %             |
| ut (C   | 10                        |                       | aispiayo               |           | 231.937                 |          |        |                    | 0.60 %             |
| atme    | 11                        |                       | 30                     |           | 289.921                 |          |        |                    | 0.75 %             |
| Ĕ       | 12                        |                       | 30                     |           | 289.921                 |          |        |                    | 0.75 %             |
|         | 13                        |                       | 30                     |           | 289.921                 |          |        |                    | 0.75 %             |
|         | 14                        |                       | 30                     |           | 289.921                 |          |        |                    | 0.75 %             |
|         | 15                        |                       | 30                     |           | 289.921                 |          |        |                    | 0.75 %             |
|         |                           | Tota                  | screening CPEs: 35     | Total     | creening visits: 1      |          |        |                    |                    |
|         |                           | Tota                  | treatment CRFs: 2,948  | 3 Total t | treatment visits: 68    |          |        |                    |                    |
|         |                           | Tota                  | follow-up CRFs: 1,050  | ) Total   | follow-up visits: 105   |          |        |                    |                    |
|         |                           | Total                 | CRFs per subject: 4,03 | 3 Total v | isits per subject: 174  |          |        |                    | Total: 100.00 %    |
| Dien    | laving weaks .4 to 100 of | 102                   |                        |           |                         |          |        |                    | View Last 88 weeks |
| Clear   | r CRF Defaults   Restor   | e CRF Defaults   Clea | ar Grant Overrides     |           |                         |          |        |                    | VIEW Last do weeks |
|         |                           |                       |                        |           |                         |          |        |                    |                    |
|         |                           |                       |                        |           |                         |          |        |                    |                    |
|         |                           |                       |                        |           |                         |          |        | Cancel             | Ok                 |

#### **Define Grants-specific Assumptions per Treatment per Location**

|        | Treatment A    |            |            |                          |             |             |                            |                            | x cost n     | model    |
|--------|----------------|------------|------------|--------------------------|-------------|-------------|----------------------------|----------------------------|--------------|----------|
| LEARTR | Subjects       | Enrollment | Screening  | Treatment                | Follow-up   | Schedule    | Grants                     | Notes                      |              |          |
| Rep    | Grants Details |            |            |                          |             |             |                            |                            |              | ogout    |
| it P   | Location       | Avg Gra    | nt/Subject | Stipend/Enrolled Subject | Payment/Scr | een Failure | % Screen Failures Paid For | Stipend Per Screen Failure | Notes        |          |
| erviev | Germany        | 14,2       | 25.00 EUR  | 225.00 EUR               | 375.00      | USD         | 100.00 %                   | 1,200.00 EUR               |              | <b>^</b> |
| ation  | UK             | 12,5       | 00.00 GBP  | 175.00 GBP               | 375.00      | USD         | 90.00 %                    | 1,175.00 GBP               |              |          |
| atm    | USA            | 10,5       | 00.00 USD  | 125.00 USD               | 375.00      | USD         | 100.00 %                   | 1,000.00 USD               |              |          |
|        |                |            |            |                          |             |             |                            |                            |              |          |
| itori  |                |            |            |                          |             |             |                            |                            |              |          |
| ider   |                |            |            |                          |             |             |                            |                            |              |          |
| ting:  |                |            |            |                          |             |             |                            |                            |              |          |
| nm     |                |            |            |                          |             |             |                            |                            |              |          |
| r      |                |            |            |                          |             |             |                            |                            |              |          |
| nent   |                |            |            |                          |             |             |                            |                            |              |          |
| mar    |                |            |            |                          |             |             |                            |                            | <u>ear</u> j |          |
| orts   |                |            |            |                          |             |             |                            |                            |              |          |
|        |                |            |            |                          |             |             |                            |                            |              |          |
|        |                |            |            |                          |             |             |                            |                            |              |          |
|        |                |            |            |                          |             |             |                            |                            |              |          |
|        |                |            |            |                          |             |             |                            |                            |              |          |
|        |                |            |            |                          |             |             |                            | Close                      | Ok ext       |          |

#### **Enter Study Design Notes per Treatment Arm**

|             | Edit Treatment A                                                        |                                                        |                                                        |                                                        |                                                       |                                                         |                                                         | -                                                  |                             | x cost model |  |
|-------------|-------------------------------------------------------------------------|--------------------------------------------------------|--------------------------------------------------------|--------------------------------------------------------|-------------------------------------------------------|---------------------------------------------------------|---------------------------------------------------------|----------------------------------------------------|-----------------------------|--------------|--|
| CLEARTE     |                                                                         |                                                        |                                                        | _                                                      |                                                       |                                                         |                                                         |                                                    |                             |              |  |
| Edit Date   | Subjects                                                                | Enrollment                                             | Screening                                              | Treatment                                              | Follow-up                                             | Schedule                                                | Grants                                                  | Notes                                              |                             |              |  |
| Edit Rep    | Dose escalation phase of the                                            | e study using the combine                              | ation of MI-4498 with MI                               | -4422                                                  |                                                       |                                                         |                                                         |                                                    |                             | Logout       |  |
| Edit P      | For this dose escalation phase of the<br>limiting toxicities (DLTs) obs | se a rolling 4 arm design<br>served, and the number of | has been chosen stagger<br>f patients at risk for deve | red to start every 30 days<br>loping a DLT. Once the M | s. Dose assignment will b<br>ITD has been exceeded th | e based on the number of<br>the cohort at the next lowe | f patients currently enrol<br>st dose level will be exp | led in the cohort, the r<br>anded to 10 additional | number of dose<br>patients. | Notes        |  |
| Overviev    |                                                                         |                                                        |                                                        |                                                        |                                                       |                                                         |                                                         |                                                    |                             | <u>^</u>     |  |
| Location    |                                                                         |                                                        |                                                        |                                                        |                                                       |                                                         |                                                         |                                                    |                             |              |  |
| Site        |                                                                         |                                                        |                                                        |                                                        |                                                       |                                                         |                                                         |                                                    |                             |              |  |
| Treatm      |                                                                         |                                                        |                                                        |                                                        |                                                       |                                                         |                                                         |                                                    |                             |              |  |
| Data        |                                                                         |                                                        |                                                        |                                                        |                                                       |                                                         |                                                         |                                                    |                             |              |  |
| Monitori    |                                                                         |                                                        |                                                        |                                                        |                                                       |                                                         |                                                         |                                                    |                             |              |  |
| Provider    |                                                                         |                                                        |                                                        |                                                        |                                                       |                                                         |                                                         |                                                    |                             |              |  |
| Meeting     |                                                                         |                                                        |                                                        |                                                        |                                                       |                                                         |                                                         |                                                    |                             |              |  |
| Assignm     |                                                                         |                                                        |                                                        |                                                        |                                                       |                                                         |                                                         |                                                    |                             |              |  |
| Labor       |                                                                         |                                                        |                                                        |                                                        |                                                       |                                                         |                                                         |                                                    |                             |              |  |
| Costs       |                                                                         |                                                        |                                                        |                                                        |                                                       |                                                         |                                                         |                                                    |                             |              |  |
| Payment     |                                                                         |                                                        |                                                        |                                                        |                                                       |                                                         |                                                         |                                                    |                             | earl         |  |
| Summar      |                                                                         |                                                        |                                                        |                                                        |                                                       |                                                         |                                                         |                                                    |                             |              |  |
| Reports     |                                                                         |                                                        |                                                        |                                                        |                                                       |                                                         |                                                         |                                                    |                             |              |  |
|             |                                                                         |                                                        |                                                        |                                                        |                                                       |                                                         |                                                         |                                                    |                             | <u>^</u>     |  |
|             |                                                                         |                                                        |                                                        |                                                        |                                                       |                                                         |                                                         |                                                    |                             |              |  |
|             |                                                                         |                                                        |                                                        |                                                        |                                                       |                                                         |                                                         |                                                    |                             |              |  |
|             |                                                                         |                                                        |                                                        |                                                        |                                                       |                                                         |                                                         |                                                    |                             |              |  |
|             | Enter any additional informatio                                         | on about this treatment in                             | this field                                             |                                                        |                                                       |                                                         |                                                         | Cancel                                             | Ok                          | ext          |  |
| Convright @ | 2021 Oracle Corporation and/o                                           | or ite affiliates. All rights r                        | reserved                                               |                                                        |                                                       |                                                         |                                                         |                                                    |                             |              |  |

### **Precise, Unambiguous Milestones**

|                    | USA, Germany, UK, n=30 for Imaging with 11C in Breast Cancer (Marlin           Phase I (Oncology/Vaccines) / Protocol ID: MP17_14           SERVICE         Indication: Oncology / Breast Cancer |                                                        |           | tat)                            | This plan is using the 5.9 cost m | odel |  |
|--------------------|----------------------------------------------------------------------------------------------------|--------------------------------------------------------|-----------|---------------------------------|-----------------------------------|------|--|
| Edit Report Mainta | in Admin Help                                                                                                    |                                                        | _         | Milestones ha                   | ve been nter   Log                | gout |  |
| Edit Plan          |                                                                                                    |                                                        |           |                                 | Notes                             |      |  |
| Overview           | Specify the payment schedule for each provider. Note t                                                                                                    | hat the amounts shown include inflation and discounts. |           | to be more precise              |                                   |      |  |
| Locations          | Filter                                                                                                    |                                                        |           |                                 |                                   |      |  |
| Site               | Show: excluded milestones                                                                                                    |                                                        |           |                                 |                                   | 1    |  |
| Treatment          |                                                                                                    |                                                        |           |                                 |                                   |      |  |
| Data               | Set Payment Terms Edit Recurring Payment                                                                                                    | ts Add Milestone Edit Milestone                        | Incl      | ude Milestone Exclude Milestone | Delete Milestone                  |      |  |
| Monitoring         | All monetary values are displayed in US Dollar (U                                                                                                    | 5D)                                                    |           |                                 |                                   |      |  |
| Provider           | Milestone                                                                                                    | Inv. Date                                              | Major CRO |                                 | Total                             |      |  |
| Meetings           | First Subject/Patient First Treatment (FSFT)                                                                                                    | 09/28/21                                               | 15.00     | % 2,944,920                     | 2,944,920                         | •    |  |
| Assignment         | Agreement on Statistical Analysis Plan (SAP)                                                                                                    | 10/08/21                                               | 0.00      | % 0                             | 0                                 |      |  |
| Labor              | Eirst Subject/Patient Last Treatment (ESLT)                                                                                                    | 12/08/21                                               | 30.00     | % 5.889.841                     | 5 889 841                         |      |  |
| Costs              | First Subject/Patient First Follow-up (FSFFI)                                                                                                    | 12/19/21                                               | 0.00      | %                               | 5,005,041                         | -    |  |
| Payments           | First Subject/Patient Last Vicit (ESLV)                                                                                                    | 05/05/05                                               | 0.00      | 76 U                            |                                   |      |  |
| Summary            |                                                                                                    | 05/05/25                                               | 0.00      | 70 0                            | 0                                 |      |  |
| Reports            |                                                                                                    | 08/30/27                                               | 0.00      | % 0                             | 0                                 |      |  |
|                    | Last Subject/Patient First Treatment (LSFT)                                                                                                    | 09/27/27                                               | 15.00     | % 2,944,920                     | 2,944,920                         |      |  |
|                    | Last Subject/Patient Last Treatment (LSLT)                                                                                                    | 01/07/29                                               | 0.00      | % 0                             | 0                                 |      |  |
|                    | Last Data Query Resolved (QRY)                                                                                                    | 01/17/29                                               | 0.00      | % 0                             | 0                                 | *    |  |
|                    | Budget Total                                                                                                    |                                                        | 100.00    | % 19,632,803                    | 19,632,803                        |      |  |
|                    |                                                                                                    |                                                        |           | Clos                            | se Save Next                      |      |  |

### New Assumption to Scale PM Effort During Follow-Up

|                | USA, Germany, UK, n=30 for Imaging with 11C in Breast Cancer (Marlin<br>Phase I (Oncology/Vaccines) / Protocol ID: MP17_14<br>Indication: Oncology / Breast Cancer | nostat) This plan is using the 5.9 cost model                    |
|----------------|----------------------------------------------------------------------------------------------------|------------------------------------------------------------------|
| Edit Report Ma | intain Admin Help                                                                                                    | Welcome, Leyla badakhshanian   Visit Oracle Help Center   Logout |
| Edit Plan      |                                                                                                    | Notes                                                            |
| Overview       | ✓ Project Management                                                                                                    | <b>^</b>                                                         |
| Locations      | Reduce Project Management effort during Follow-up by: 75.00 %                                                                                                    |                                                                  |
| Site           |                                                                                                    | Will there be an ICE Video2:  Yes  No                            |
| Treatment      |                                                                                                    |                                                                  |
| Data           | Number or years to archive data: 10                                                                                                    |                                                                  |
| Monitoring     | ← eTMF (Electronic Trial Master File)                                                                                                    |                                                                  |
| Provider       | Number of eTMF Country/Region Files: 3                                                                                                    | Number of eTME Site Files: 3                                     |
| Meetings       | Number of months for the Vendor to archive the eTME:                                                                                                    | Ability to scale Project                                         |
| Assignment     |                                                                                                    | Management offert                                                |
| Labor          | Medical Writing / Timelines                                                                                                    |                                                                  |
| Costs          | Number of pages in the Investigator Brochure: 125                                                                                                    | for new tasks during                                             |
| Payments       |                                                                                                    | Follow-up                                                        |
| Summary        | Days from LSLT/LPLT until Database Lock: 49                                                                                                    | Days from Database Lock and Statistical Report and 100           |
| Reports        | Database Lock date: 02/25/29                                                                                                    | Stat Report date: 04/01/29                                       |
|                | Days from Database Lock until Draft Report due: 70                                                                                                    | Days from Database Lock until Final Report due: 106              |
|                | Draft Report date: 05/06/29                                                                                                    | Final Report date: 06/11/29                                      |
|                | ← End of Study                                                                                                    |                                                                  |
|                |                                                                                                    | Close Save Next                                                  |

#### **New Project Management Follow-Up Labor Fees**

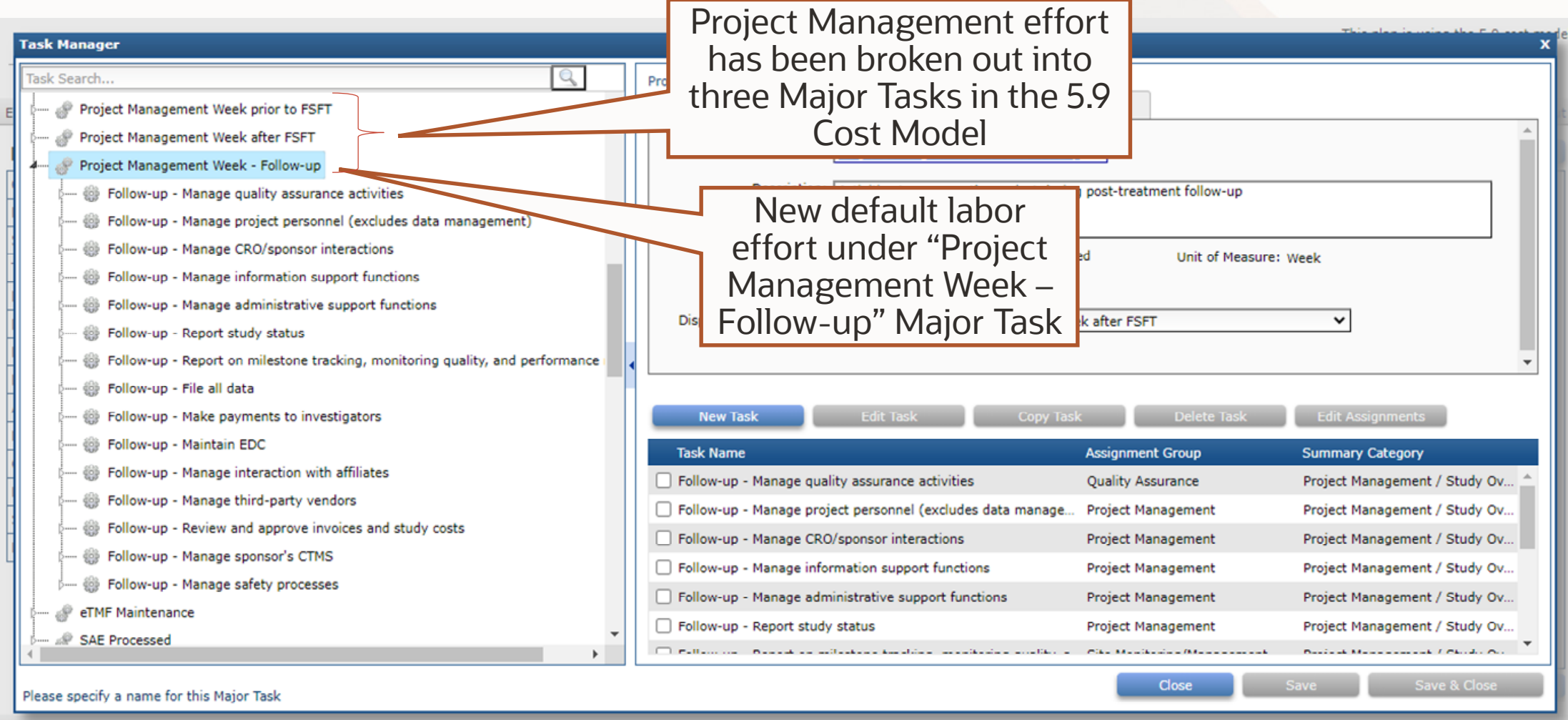

#### **New Site Management Week Follow-up Labor Fees**

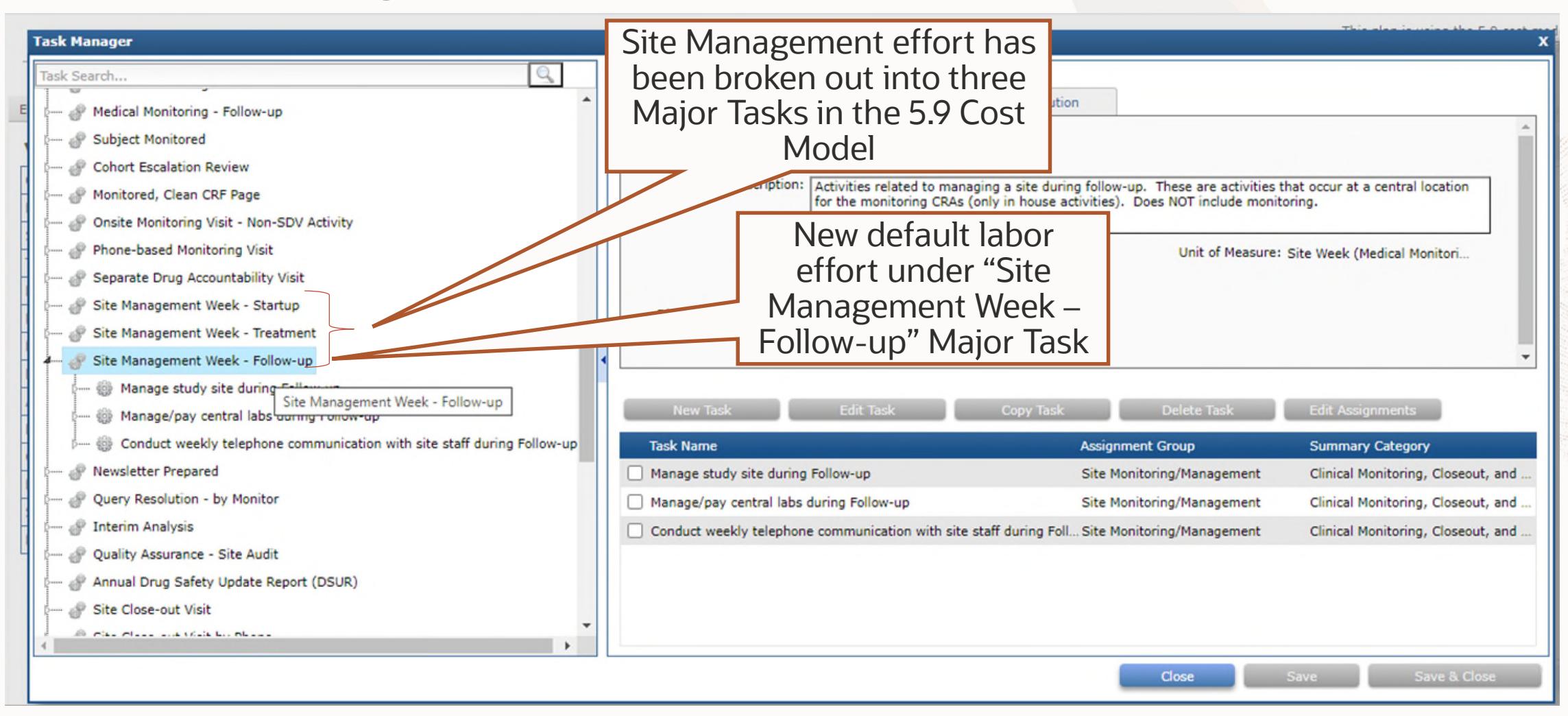

#### **Medical Monitoring Labor Fees Update**

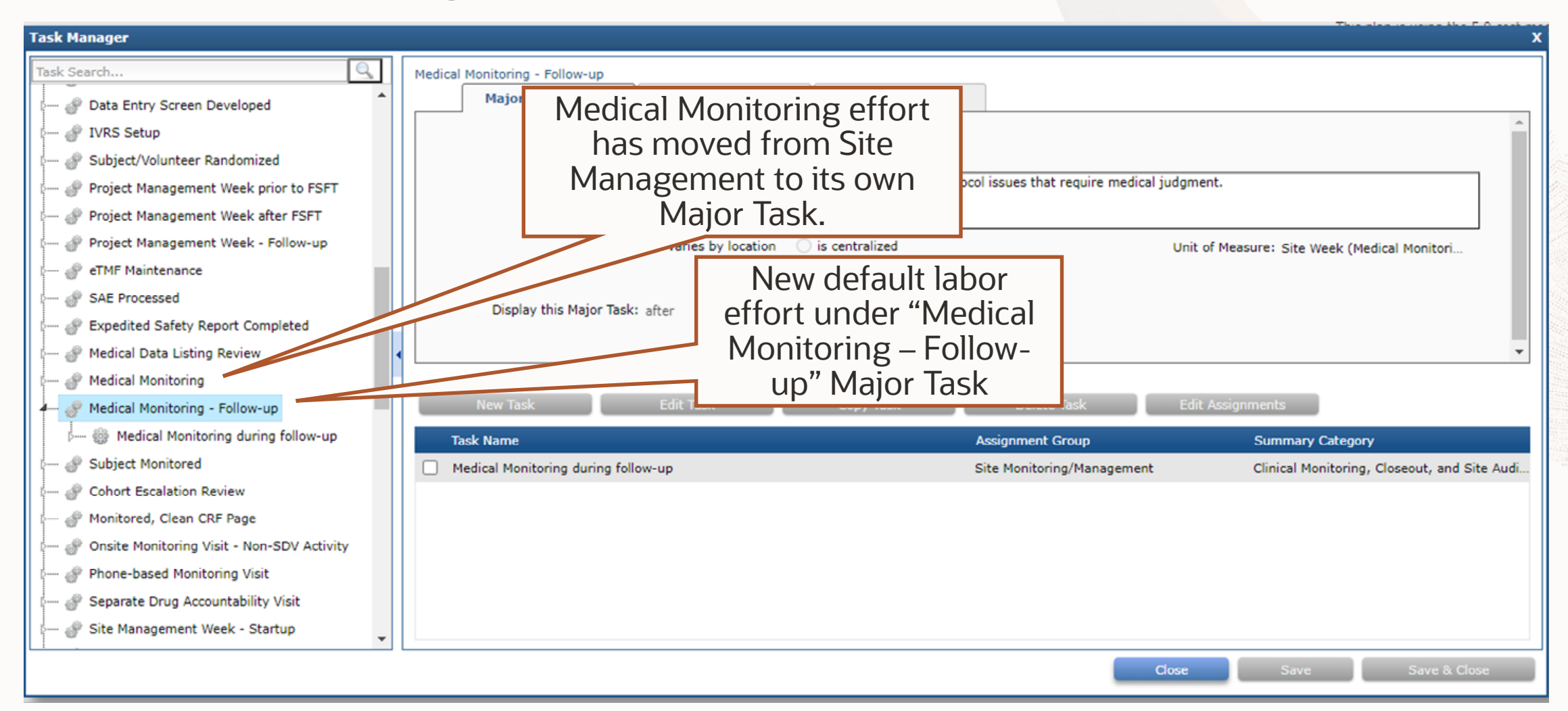

| dit Report Maintain A<br>Edit Plan | Indication: Oncology / Breast Cancer                                        | occurs from Follow-up                                |
|------------------------------------|-----------------------------------------------------------------------------|------------------------------------------------------|
|                                    | Admin Help                                                                  | (LSLT+1) until Budget                                |
| Overview                           | End of Study-                                                               |                                                      |
| Locations                          | Will there be a Supplemental CSR7:  Yes  No                                 | Reduce effort for Supplemental CSR by: 75.00 %       |
| Site                               | Days from LSLV/LPLV until Database Lock (EQS): 49 Days from Database        | se Lock (EQS) until Statistical Report (EQS) due: 35 |
| Treatment                          | Database Lock (EOS). 415 Database                                           | Stat Depart (EOS) date: 04/07/21                     |
| Data                               |                                                                             |                                                      |
| Monitoring                         | Days from Database Lock (EOS) until Draft Report (EOS) due: 70 Days from Da | stabase Lock (EOS) until Final Report (EOS) due: 106 |
| Provider                           | Draft Report (EOS) date: 06/01/31                                           | Final Report (EOS) date: 07/07/31                    |
| Meetings                           | Days from Final CSR (EOS) to Study/Budget End 30                            | Study/Budget End date: 08/06/31                      |
| Assignment                         | Safety and Medical Management                                               |                                                      |
| Labor                              |                                                                             |                                                      |
| Costs                              | SAE rate as a percent of randomized subjects: 23.00 % 9 SAEs                |                                                      |
| Payments                           | Hours medical monitor will spend with each SAE: 2.0                         |                                                      |
| Summary                            | Expected percent of SAE Reports to be expedited: 11.40 % 1 expedited SAEs   |                                                      |
| Reports                            | Provide data to the DSMB: Monthly                                           |                                                      |
|                                    | From: First Subject/Patient First Treatment V 09/28/21                      |                                                      |
|                                    | Until: Last Subject/Patient Last Treatment V 01/07/29                       |                                                      |
|                                    |                                                                             |                                                      |
|                                    | IVRS (Interactive Voice Response System)                                    | <b>Y</b>                                             |

///0

### **New End of Study Labor Fees**

| Task Manager                              |                                                                             | This also is using the E.O. seet.             |
|-------------------------------------------|-----------------------------------------------------------------------------|-----------------------------------------------|
| Task Search                               | End of Study Database Locked                                                |                                               |
| Site Close-out Visit by Phone             | Major Task Details Adjustments Distribution                                 | on                                            |
| 🕜 Third-party Data Import                 | Name: End of Study Database Locked                                          |                                               |
| Para All Data Cleaned and Database Locked | Description: Activities required to get clean data, prior to                | o a database lock.                            |
| e 🕜 Final Data Audit                      | New default lab                                                             | bor                                           |
| & Issued Unique Summary Table             | Labor: C effort under ne                                                    | ew Unit of Measure: CRF Page (Total w/ Drops) |
| P Issued Unique Summary Figure/Graph      | Display this Major Task:                                                    | /"                                            |
| 🕬 Issued Repeat Summary Table             | Major Tasks.                                                                |                                               |
| 🔐 Issued Repeat Summary Listing           |                                                                             | •                                             |
| 🕬 Issued Repeat Summary Figure/Graph      |                                                                             |                                               |
| 🔗 Stat Report                             | New Task Copy Task Copy Task                                                | Delete Task Edit Assignments                  |
| 🕜 Draft Report                            | Task Name                                                                   | Assignment Group Summary Category             |
| Pinal Report (CSR)                        | Constant coding (during follow-up)                                          | Data Management Data Management               |
| 🕬 eTMF Close-out                          | Annotate CRFs to database specs (during follow-up)                          | Database Programming Data Management          |
| Prepared Publication                      | <ul> <li>Conduct query resolution (data group, during follow-up)</li> </ul> | Data Management Data Management               |
| 0 🔗 End of Study Database Locked          | Prepare information for DSMB reporting (during follow-up)                   | Database Programming Data Management          |
| 🧽 🕜 End of Study Stat Report              |                                                                             |                                               |
| 🕬 🕜 End of Study Draft Report             |                                                                             |                                               |
| - Pend of Study Final Report (CSR)        |                                                                             |                                               |
| Please specify a name for this Major Task |                                                                             | Close Save Save & Close                       |

# **Clinical Intelligence Update**

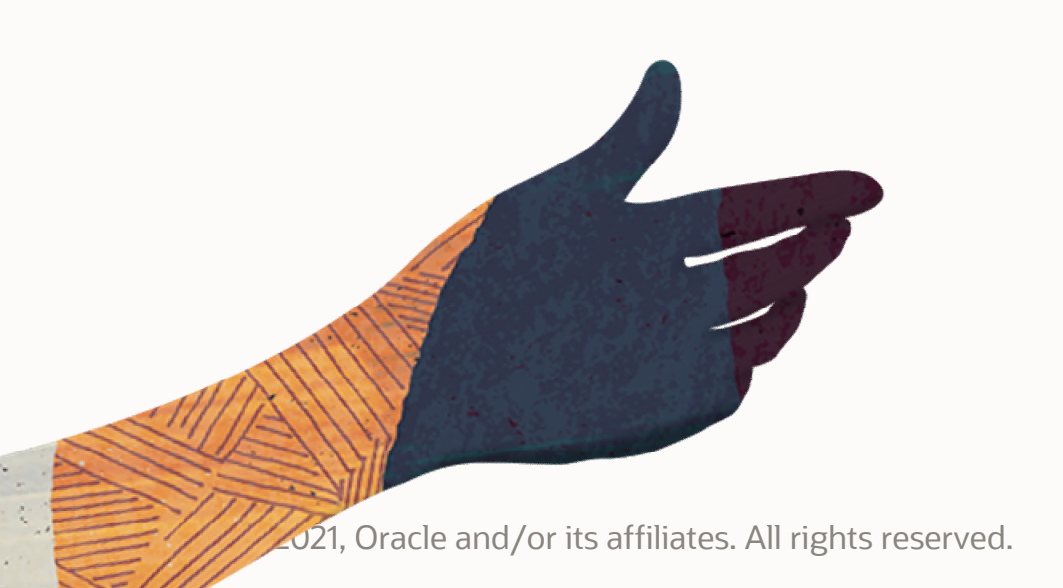

### **MOH/FDA Delay Update**

|                  | Choose Locations                             | USA, UK, Japan, n=90, 3 cent            | ers for Imaging with 11C in Brea | st Cancer (Marlinostat) | This pl       | an is using the 5.9 cost model |
|------------------|----------------------------------------------|-----------------------------------------|----------------------------------|-------------------------|---------------|--------------------------------|
| Edit Report      | Region                                       | Country                                 | Primary Language                 | Primary Currency        | MOH/FDA Delay | Logout                         |
| Edit Pla         | USA, Canada, Australia/New Z                 | ealand                                  |                                  |                         | 70            | Notes                          |
| Overview         |                                              | Australia                               | English                          | Australian Dollar       |               |                                |
| Locations        |                                              | Canada                                  |                                  |                         | 150           |                                |
| Site             |                                              | New Zealand                             |                                  | auit values 🕨           | 45            |                                |
| Treatment        | D                                            | Puerto Rico                             | by location ha                   | ave been                | 120           |                                |
| Data             |                                              | USA                                     | updated to be c                  | urrent with 🗲           | 30            |                                |
| Monitoring       | Western Europe & Japan                       |                                         | the latest roc                   |                         | 90            | · ·                            |
| Provider         | Choose the template or plan from which       | h to import location-specific overrides |                                  | sulatory                |               |                                |
| Meetings         | Filter                                       |                                         | changes per                      | ocation,                |               |                                |
| Assignmen        | Show: 💿 Templates 🛛 Plans                    | with names like:                        | effective fo                     | r 2021. 🛛 🗌             |               |                                |
| Labor            | Name 🔺                                       | Phase                                   | Cost Proud                       |                         | Last Modified |                                |
| Payments         | ClearTrial Defaults                          | Any Phase                               |                                  |                         |               |                                |
| Summary          |                                              |                                         |                                  |                         |               |                                |
| Reports          |                                              |                                         |                                  |                         |               |                                |
|                  |                                              |                                         |                                  |                         |               |                                |
|                  |                                              |                                         |                                  |                         |               |                                |
|                  |                                              |                                         |                                  |                         | Close         | Ok                             |
|                  |                                              |                                         |                                  |                         | close         |                                |
|                  |                                              |                                         |                                  |                         | Liose au      | Next                           |
| Copyright © 202: | 1, Oracle Corporation and/or its affiliates. | All rights reserved.                    |                                  |                         |               |                                |

### Data Management Resource Update

#### ORACLE

CLEARTRIAL CLOUD SERVICE

| Edit | Report Maintain Admin Help                 |                                      |                   | Welcome, CT Product   Visit Oracle Help Center   Logou |
|------|--------------------------------------------|--------------------------------------|-------------------|--------------------------------------------------------|
| Re   | sources                                    |                                      |                   |                                                        |
| Sho  | w: O All Resources I Active Resources Only | Resources matching filter: My Filter | ✓ Modify          | Configure List Options                                 |
|      | New Edit                                   | Delete Restore                       |                   |                                                        |
|      | Name 🔺                                     | Last Modified                        | Last Modified By  | 1                                                      |
|      | DM01 - Data Coordinator                    | 11/10/06 12:00 AM                    | Administrator, C  | learTrial                                              |
|      | DM02 - Data Entry Clerk                    | 11/10/06 12:00 AM                    | Administrator, C  | learTrial                                              |
|      | DM03 - Data Manager                        | 11/10/06 12:00 AM                    |                   |                                                        |
|      | DM04 - DM Programmer                       | 11/10/06 12:00 AM                    | Updated defa      | ult                                                    |
|      | DM06 - Senior DM Programmer                | 11/10/06 12:00 AM                    | Data Managor      | pont                                                   |
|      | DM07 - EDC Help Desk Support Specialist    | 06/18/11 12:00 AM                    |                   |                                                        |
|      | DM08 - EDC Help Desk Manager               | 06/18/11 12:00 AM                    | Resources         |                                                        |
|      | DM09 - EDC Trainer                         | 06/18/11 12:00 AM                    |                   |                                                        |
|      | DM10 - Senior Director, Data Management    | 11/10/06 12:00 AM                    | Administrator, C  | learTrial                                              |
|      | DS01 - Medical Monitor                     | 11/10/06 12:00 AM                    | Administrator, C  | learTrial                                              |
|      | DS02 - Medical Associate                   | 01/05/16 12:00 AM                    | Administrator, C  | learTrial                                              |
|      | GA01 - Records Clerk                       | 11/10/06 12:00 AM                    | Administrator, C  | learTrial                                              |
|      | CAO2 December Management                   | 11/10/05 10:00 AM                    | Administration of | lasaTsial ▼                                            |

#### **Data Management Labor Update**

| Task Manager         Task Search         Image: Colspan="2">Output: CRF Page Developed         Image: Design CRF page (or EDC equivalent)         Image: DM03 - Data Manager         Image: DM06 - Senior DM Programmer         Image: DM06 - Senior DM Programmer         Image: DM06 - Senior DM Programmer         Image: DM06 - Senior DM Programmer         Image: DM06 - Senior DM Programmer         Image: DM03 - Data Manager         Image: DM03 - Data Manager | Unique CRF Page<br>Updated tasks,<br>resources for<br>Unique CRF Page<br>Developed<br>Developed<br>Display this Major Task: after V Protocol Amendment per Location | proval of the Case Report Form (CRF). Unit of Measure: Unique CRF Page |
|----------------------------------------------------------------------------------------------------|----------------------------------------------------------------------------------------------------|------------------------------------------------------------------------|
| MO3 - Data Manager     M. DM10 - Senior Director, Data Manager     M.      Greate database edit specifications                                                                                                    | New Task Edit Task Copy Task                                                                                                    | Delete Task Edit Assignments                                           |
| 🖭 DM03 - Data Manager                                                                                                    | Task Name                                                                                                    | Assignment Group Summary Category                                      |
| 2. DM06 - Senior DM Programmer                                                                                                    | Design CRF page (or EDC equivalent)                                                                                                    | Subject Document Preparation Data Management                           |
| 🖗 🖑 Meetings - Kickoff Meeting                                                                                                    | Review CRF (or EDC equivalent)                                                                                                    | Subject Document Preparation Data Management                           |
| 🖗 🖑 Meetings - Investigator Meeting                                                                                                    | Write and approve instructions for CRF page (or EDC equivalent)                                                                                                    | Subject Document Preparation Data Management                           |
| 🕬 Meetings - Face to Face Meeting                                                                                                    | Create database edit specifications                                                                                                    | Subject Document Preparation Data Management                           |
| 🖓 🖑 Meetings - Status Update to Sponsor                                                                                                    |                                                                                                    |                                                                        |
| د Meetings - Internal Team Meeting ب                                                                                                    |                                                                                                    |                                                                        |
| Please specify a name for this Major Task                                                                                                    |                                                                                                    | Close Save Save & Close                                                |

#### **Data Management Labor Update**

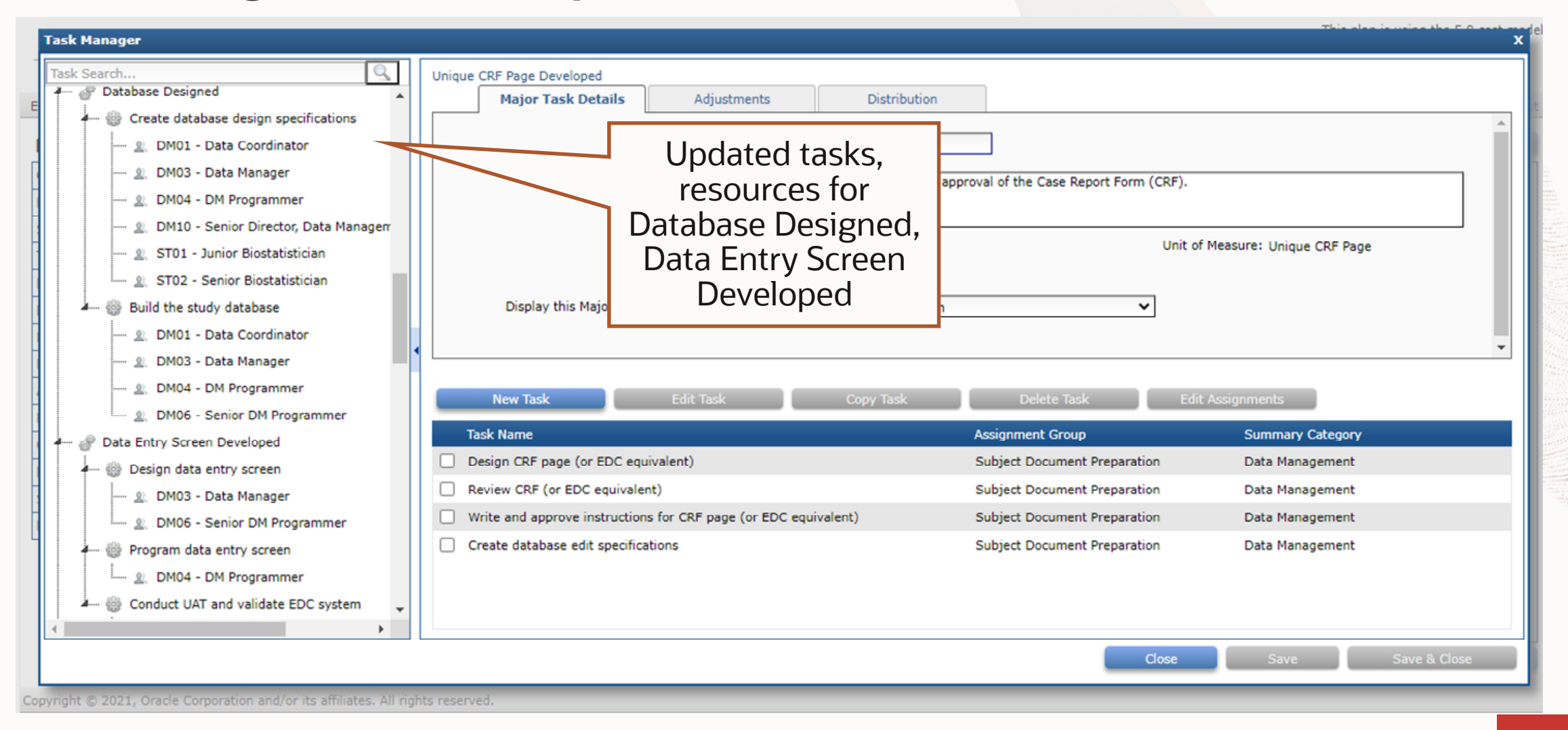

#### **eTMF Costing Update – New Assumptions**

| CLEARTRIAL CLOUD SE     | USA, UK, Japan, n=90, 3 centers for Imaging with 11C in B         Phase I (Oncology/Vaccines) / Protocol ID: MP17_14         Indication: Oncology / Breast Cancer | Breast Cancer (Marlinostat)      | This plan is using the 5.9 cost model                   |
|-------------------------|----------------------------------------------------------------------------------------------------|----------------------------------|---------------------------------------------------------|
| Edit Report Maint       | in Admin Help                                                                                                    |                                  | Welcome, CT Product   Visit Oracle Help Center   Logout |
| Edit Plan               |                                                                                                    |                                  | Notes                                                   |
| Overview                | ← eTMF (Electronic Trial Master File)                                                                                                    |                                  | <b>^</b>                                                |
| Locations               | Number of eTMF Country/Region Files: 3                                                                                                    | J                                | Number of eTMF Site Files: 3                            |
| Site                    | Number of months for the Vendor to archive the eTMF: 12                                                                                                    | New eTMF                         |                                                         |
| Data                    | ✓ Medical Writing / Timelines                                                                                                    | assumptions                      |                                                         |
| Monitoring              | Number of pages in the Investigator Brochure: 125                                                                                                    |                                  | Number of manuscripts: 0                                |
| Provider                |                                                                                                    |                                  |                                                         |
| Meetings                | Days from LSLT/LPLT until Database Lock: 49                                                                                                    | Days from Database I             | Lock until Statistical Report due: 35                   |
| Assignment              | Database Lock date: 07/20/23                                                                                                    |                                  | Stat Report date: 08/24/23                              |
| Labor                   | Days from Database Lock until Draft Report due: 70                                                                                                    | Days from Datab                  | base Lock until Final Report due: 106                   |
| Costs                   | Draft Report date: 09/28/23                                                                                                    |                                  | Final Report date: 11/03/23                             |
| Payments                |                                                                                                    |                                  |                                                         |
| Summary                 | End of Study                                                                                                    |                                  |                                                         |
| Reports                 | Will there be a Supplemental CSR?:  Ves  No                                                                                                    | Reduce                           | effort for Supplemental CSR by: 61 %                    |
|                         | Days from LSLV/LPLV until Database Lock (EOS): 49                                                                                                    | Days from Database Lock (EOS) ur | ntil Statistical Report (EOS) due: 35                   |
|                         | Database Lock (EOS) date: 09/14/23                                                                                                    |                                  | Stat Report (EOS) date: 10/19/23                        |
|                         | Days from Database Lock (EOS) until Draft Report (EOS) due: 70                                                                                                    | Days from Database Lock (EO      | S) until Final Report (EOS) due: 106                    |
| Please indicate the dat | a collection method for this study                                                                                                    |                                  | Close Save Next                                         |

#### eTMF Costing Update – New Indirect Costs

|                    | USA, UK, Japan, n<br>Phase I (Oncology<br>Indication: Oncolo | n=90, 3 centers for Imaging with 11C in Breast Cancer(Marling<br>//Vaccines)/ Protocol ID: MP17_14<br>ogy / Breast Cancer | ostat)         | This p                    | lan is using the 5.9 cost model |
|--------------------|--------------------------------------------------------------|----------------------------------------------------------------------------------------------------|----------------|---------------------------|---------------------------------|
| Edit Report Mainta | in Admin Help                                                |                                                                                                    | Welcor         | me, CT Product   Visit Or | racle Help Center   Logout      |
| Edit Plan          |                                                              |                                                                                                    |                |                           | Notes                           |
| Overview           | Specify pass-through or other indirect costs for this study  |                                                                                                    |                | Current Ed                | lit Mode: Advanced 🗸            |
| Locations          | Filter                                                       |                                                                                                    |                |                           |                                 |
| Site               | Show: 🗹 excluded cost(s)                                     | categories where costs total 0.00                                                                                         | per location v | alues and assignments     |                                 |
| Treatment          | New Edit                                                     | Copy Exclude Include Delete                                                                                               | e              |                           |                                 |
| Data               | All calculated costs and adjustments are displayed in        | uis pollar (USD)                                                                                                    |                |                           |                                 |
| Monitoring         | Name                                                         | n a B                                                                                                    | Calculated     | Adjustment                | Total                           |
| Provider           | - Shipping (not including study drug/test diticle)           |                                                                                                    | 515/00         | Aujustinene               | 515.00                          |
| Meetings           | Shipping - Central Lab Test Kits                             | CT Product                                                                                                    |                |                           |                                 |
| Assignment         | Stability Studies Fees & Expenses                            | CT Product                                                                                                    |                |                           |                                 |
| Labor              | Subject Stipends - Enrolled                                  | CT Product                                                                                                    | 90,000.00      |                           | 90,000.00                       |
| Costs              | Subject Stipends - Screen Failures                           | CT Product                                                                                                    | 9,000.00       |                           | 9,000.00                        |
| Payments           | TMF Archival                                                 | Major CRO                                                                                                    | 6,000.00       |                           | 6,000.00                        |
| Summary            | TMF Shipping                                                 |                                                                                                    | 225.00         |                           | 225.00                          |
| Reports            | Translation Services - 3rd Party                             | CT Product New eTMF                                                                                                    | Pass           |                           |                                 |
|                    | Travel - Monitoring Travel Expenses                          | Major CRO Through Co                                                                                                    | OSTS 667.00    |                           | 233,667.00                      |
|                    | Travel - Other Travel Expenses                               | Major CRO                                                                                                    |                |                           | 🗸                               |
|                    | Total:                                                       |                                                                                                    | 1,781,588.51   | 0.00                      | 1,781,588.51                    |
|                    |                                                              |                                                                                                    |                | Close                     | Next                            |

#### **eTMF Costing Update – New Resources**

| Edit Report Maintain Admin Help               |                                        | Welcome, CT Product                           | Visit Oracle Help Center   Logout |
|-----------------------------------------------|----------------------------------------|-----------------------------------------------|-----------------------------------|
| Resources                                     |                                        |                                               |                                   |
| Show: O All Resources Only                    | ○ Resources matching filter: My Filter | Modify                                        | Configure List Options            |
| New Edit                                      | Delete Restore                         |                                               |                                   |
| Name  PVU2 - Safety Coordinator               | Last Modified<br>01/05/16 12:00 AM     | Last Modified By<br>Administratory Clear Inal |                                   |
| PV03 - Safety Database Administrator          | 01/05/16 12:00 AM                      | Administrator, ClearTrial                     |                                   |
| QA01 - Quality Assurance Manager              | 11/10/06 12:00 AM                      | Administrator, ClearTrial                     |                                   |
| QA02 - Quality Assurance Auditor              | 11/10/06 12:00 AM                      | Administrator, ClearTrial                     |                                   |
| RG01 - Regulatory Submissions Specialist      | 11/10/06 12:00 AM                      | Administrator, ClearTrial                     |                                   |
| RG02 - Regulatory Submissions Manager         | 11/10/06 12:00 AM                      | Administrator, ClearTrial                     |                                   |
| RG03 - Director Regulatory Affairs            | 11/10/06 12:00 AM                      | Administrator, ClearTrial                     |                                   |
| ST01 - Junior Biostatistician                 | 11/10/06 12:00 AM                      | Administrator, ClearTrial                     |                                   |
| ST02 - Senior Biostatistician                 | 11/10/06 12:00 AM                      | Administrator, ClearTrial                     |                                   |
| ST03 - Statistical Programmer                 | 11/10/06 12:00 AM                      | Administrator, ClearTrial                     |                                   |
| ST04 - Director Biostatistics/Data Management | 11/10/06 12:00 AM                      | Administrator, ClearTrial                     |                                   |
| TMF01 - TMF Manager                           | 10/02/19 12:00                         | Administrator, ClearTrial                     |                                   |
| TMF02 - TMF Coordinator                       | 10/                                    | Administrator, ClearTrial                     | *                                 |
|                                               |                                        |                                               |                                   |

#### eTMF Costing Update – New Labor

| Task Manager                                                                                                    |                                                                                                    |                                                                                  | This also is units the F C and X           |
|----------------------------------------------------------------------------------------------------|----------------------------------------------------------------------------------------------------|----------------------------------------------------------------------------------|--------------------------------------------|
| Task Search                                                                                                    | eTMF Setup Major Task Details Adjustments                                                                                           | Distribution                                                                     |                                            |
| <ul> <li>eTMF Master File Setup</li> <li>TMF01 - TMF Manager</li> <li>eTMF Country/Region File Setup</li> <li>TMF01 - TMF Manager</li> <li>eTMF Site File Setup</li> <li>TMF01 - TMF Manager</li> <li>Pre-study Site Visit</li> <li>Pre-study Site Visit by Phone</li> </ul> | New default effort<br>under new "eTMF<br>Setup" Major Task<br>Labor: Varies by location<br>Display this Major Task: after V Site In | udy-specific eTMF instance, including the Master File, Coun<br>n  is centralized | try/Region File(s) and Site File(s) setup. |
| Image: Site Approved         Image: Site Initiation Visit         Image: Site Initiation Visit by Phone                                                                                                    | New Task Edit Task                                                                                                    | Copy Task Delete Task                                                            | Edit Assignments                           |
| 🖓 Drug Packaging and Supply Audit                                                                                                    | Task Name                                                                                                    | Assignment Group                                                                 | Summary Category                           |
| 🕬 Study Drug Shipment Tracked                                                                                                    | eTMF Master File Setup                                                                                                    | eTMF                                                                             | Clinical Monitoring, Closeout, and Site A  |
| Completed Statistics & Analysis Plan (SAP)                                                                                                    | eTMF Country/Region File Setup                                                                                                    | eTMF                                                                             | Clinical Monitoring, Closeout, and Site A  |
| 🖓 Database Designed                                                                                                    | eTMF Site File Setup                                                                                                    | eTMF                                                                             | Clinical Monitoring, Closeout, and Site A  |
| 🕬 🖉 Data Entry Screen Developed                                                                                                    |                                                                                                    |                                                                                  |                                            |
| 0 🕜 IVRS Setup                                                                                                    |                                                                                                    |                                                                                  |                                            |
| Subject/Volunteer Randomized                                                                                                    |                                                                                                    |                                                                                  |                                            |
| ب Project Management Week prior to FSFT 🔻                                                                                                    |                                                                                                    |                                                                                  |                                            |
|                                                                                                    |                                                                                                    | Clos                                                                             | Se Save Save & Close                       |

#### eTMF Costing Update – New Labor

| Task Manager                                                                                                    |                                                                                |                                                                                                | This also is using the E.O. and X         |
|----------------------------------------------------------------------------------------------------|--------------------------------------------------------------------------------|------------------------------------------------------------------------------------------------|-------------------------------------------|
| Task Search                                                                                                    | eTMF Maintenance Major Task Details Adjustme                                   | nts Distribution                                                                               |                                           |
| <ul> <li>Project Management Week prior to FSFT</li> <li>Project Management Week after FSFT</li> <li>Project Management Week - Follow-up</li> <li>Project Management Week - Follow-up</li> <li>Project Management Week - Follow-up</li> <li>TMF Maintenance</li> <li>TMF01 - TMF Management</li> </ul> | Name: eTMF Maintena<br>Description: The ongoing maintena<br>New default effort | nce<br>aintenance of eTMF Master, Country/Region and Site Files.<br>ation () is centralized Ur | nit of Measure: Month                     |
| eTMF Country/Region File Maintenance     S. TMF02 - TMF Coordinator     S. TMF02 - TMF Coordinator     S. TMF02 - TMF Coordinator                                                                                                    | Maintenance"<br>Major Task                                                     | oject Management Week - Follow-up                                                              | ✓<br>▼                                    |
| SAE Processed                                                                                                    | New Task Edit Task                                                             | Copy Task Delete Task                                                                          | Edit Assignments                          |
| @ Expedited Safety Report Completed                                                                                                    | Task Name                                                                      | Assignment Group                                                                               | Summary Category                          |
| Kana Medical Monitoring                                                                                                    | eTMF Master File Maintenance                                                   | eTMF                                                                                           | Clinical Monitoring, Closeout, and Site A |
| 🖓 🕜 Subject Monitored                                                                                                    | eTMF Country/Region File Maintenance                                           | eTMF                                                                                           | Clinical Monitoring, Closeout, and Site A |
| Cohort Escalation Review                                                                                                    |                                                                                | eipir                                                                                          | Clinical Monitoring, Closeout, and Site A |
| Monitored, Clean CRF Page                                                                                                    |                                                                                |                                                                                                |                                           |
| Phone-based Monitoring Visit                                                                                                    |                                                                                |                                                                                                |                                           |
| Separate Drug Accountability Visit                                                                                                    |                                                                                |                                                                                                |                                           |
|                                                                                                    |                                                                                | Close                                                                                          | Save Save & Close                         |

#### eTMF Costing Update – New Labor

| Task Manager                                                                                                    |                                                                                                    |                                                                                   | This also is using the E.O. and a          |
|----------------------------------------------------------------------------------------------------|----------------------------------------------------------------------------------------------------|-----------------------------------------------------------------------------------|--------------------------------------------|
| Task Search                                                                                                    | eTMF Close-out           Major Task Details         Adjustments                                                                  | Distribution                                                                      |                                            |
| <ul> <li>Stat Report</li> <li>Draft Report</li> <li>Final Report (CSR)</li> <li>ETMF Close-out</li> <li>TMF02 - TMF Coordinator</li> <li>ETMF Country/Region File Close-out</li> <li>TMF02 - TMF Coordinator</li> <li>TMF02 - TMF Coordinator</li> </ul>                                                                                                    | Name: ettif Close-out<br>Description: The closing out of ettin<br>New default effort<br>under new "eTMF<br>Close-out" Major Task | F for the entire study to ensure compliance, accuracy  is centralized  port (CSR) | v and completeness. Unit of Measure: Study |
| eTMF Master File Close-out     em     em     e | New Task Edit Task                                                                                                    | Copy Task Delete Task                                                             | ▼<br>Edit Assignments<br>Summary Category  |
| End of Study Stat Report                                                                                                    | eTMF Site File Close-out                                                                                                    | eTMF                                                                              | Clinical Monitoring, Closeout, and Site A  |
| 🔗 End of Study Draft Report                                                                                                    | eTMF Country/Region File Close-out                                                                                               | eTMF                                                                              | Clinical Monitoring, Closeout, and Site A  |
| EDC Help Desk<br>EDC Training<br>Sponsor Oversight<br>New                                                                                                    | eTMF Master File Close-out                                                                                                    | eTMF                                                                              | Clinical Monitoring, Closeout, and Site A  |
| Please specify a name for this Major Task                                                                                                    |                                                                                                    |                                                                                   | Close Save Save & Close                    |

# Usability Enhancements

#### New Study Phase for Phase I (Patients)

| ORACLE                   |  |
|--------------------------|--|
| CLEARTRIAL CLOUD SERVICE |  |

| Edit Report Maintain Admin Help                                                                                               |                                           | Welcome, CT Product   Visit Oracle | e Help Center   Logout |
|----------------------------------------------------------------------------------------------------|-------------------------------------------|------------------------------------|------------------------|
| Create Study                                                                                                    |                                           |                                    |                        |
| General Information-                                                                                                    |                                           |                                    | <b>î</b> 🦉             |
| Study Name: Phase I Active Chron's Disease Patients of CT-X13                                                                 | Protocol:                                 | CT-X13 1.6                         |                        |
| Product/Compound: Xinfliximab                                                                                                 | Phase:                                    | I (Patients)                       |                        |
| Sponsor: CT Product 🗸                                                                                                    | Status:                                   |                                    |                        |
| Billing Code:                                                                                                    |                                           | I (Healthy Volunteers)             |                        |
|                                                                                                    |                                           | I (Oncology/Vaccines)              |                        |
| Therapeutic Area & Indication                                                                                                 |                                           | I (Patients)                       |                        |
| Therapeutic Area: GI     Substitute the names below for therapeutic area and indication                                       | Indication: C                             | п                                  |                        |
| Therapeutic Area (Alias):                                                                                                    | Inc                                       | IIa                                |                        |
| GI                                                                                                    | Cri                                       | пь                                 |                        |
| Description/Notes<br>An Open-label, Randomized, Parallel-Group, Phase I Study to Evaluate Pharmacokinetics, Efficacy and Safe | ety between Subcutaneous CT-X13 and Intra | III                                |                        |
|                                                                                                    |                                           | IIIa                               |                        |
|                                                                                                    |                                           | шь                                 |                        |
|                                                                                                    |                                           | IV with IND                        |                        |
| Please choose the appropriate Phase for this study                                                                            |                                           | IV no IND                          | Create Plan            |

#### **Cost Model Displayed by Default on Template List Screen**

| CLEAR       | RACLE<br>TRIAL CLOUD SERVICE                         |                                        |                  |               |                            |                          |
|-------------|------------------------------------------------------|----------------------------------------|------------------|---------------|----------------------------|--------------------------|
| Edit Re     | port Maintain Admin Help                             |                                        |                  | Welco         | me, CT Product   Visit Ora | cle Help Center   Logout |
| Temp        | plates                                               |                                        |                  |               |                            |                          |
| Show:       | All Templates     Active Templates Only              | O Templates matching filter: My Filter | ✓ Modify         |               |                            | Configure List Options   |
|             | New Edit                                             | Delete                                 | Restore Copy     | Compare       | Other Actions              |                          |
|             | Template Name 🔺                                      | Phase                                  | Therapeutic Area | Indication    | Cost Model                 |                          |
|             | Breast Cancer Oncology Template                      | I (Oncology/Vaccines)                  | Oncology         | Breast Cancer | 5.9                        |                          |
|             |                                                      |                                        |                  |               |                            |                          |
|             |                                                      |                                        |                  |               |                            |                          |
|             |                                                      |                                        |                  |               |                            |                          |
|             |                                                      |                                        |                  |               |                            |                          |
|             |                                                      |                                        |                  |               |                            |                          |
|             |                                                      |                                        |                  |               |                            |                          |
|             |                                                      |                                        |                  |               |                            |                          |
|             |                                                      |                                        |                  |               |                            |                          |
|             |                                                      |                                        |                  |               |                            |                          |
|             |                                                      |                                        |                  |               |                            |                          |
|             |                                                      |                                        |                  |               |                            |                          |
| Convright ( | 8 2021 Oracle Corporation and/or its affiliates. All | rights received                        |                  |               |                            |                          |

#### **Calculated Cost Available for Display on Plan List Screen**

#### ORACLE CLEARTRIAL CLOUD SERVICE Visit Oracle Help Center Edit Report Maintain Admin Help Welcome, CT Product Plans Filter Configure List Options Show: O All Plans Active Plans Only Plans matching filter: My Filter × <u>Modify</u> Other Actions... New Plan Name 🔺 Cost Model Created By Calculated Cost\* Study Name Description Status USA, Germany, UK, France, n=40 Imaging with 11C in Breast C...4 sites, 4 countries, dose esc... Draft 5.9 badakhshania \$27,231,705 USA, Germany, UK, n=30 ose esc... Draft knshanian, Leyla \$23,001,280 View "Calculated Cost" per plan from the Plan List screen by selecting to include it from <u>"Configure</u> \_ist Options"

Copyright © 2021, Oracle Corporation and/or its affiliates. All rights reserved.

Logout

#### **Create Study from Product List Screen**

### CLEARTRIAL CLOUD SERVICE

| Edit   | Report Maintain        | Admin Help                               |                                                |                              |                                 | Welcome, CT Product   Visit Oracle Help Center | Logout  |
|--------|------------------------|------------------------------------------|------------------------------------------------|------------------------------|---------------------------------|------------------------------------------------|---------|
| Pr     | oducts                 |                                          |                                                | 1 pi                         | roduct is selected <u>clear</u> | Remember selections across pages               | help    |
| Sh     | ow: O All Products     | <ul> <li>Active Products Only</li> </ul> | O Products matching filter: My Filter V        | odify                        |                                 | Configure List                                 | Options |
|        | New                    | Edit                                     | Delete Restore                                 | Create Study                 |                                 | Create Study when                              |         |
|        | Product Name 🔺         |                                          | Description                                    | Last Modified                |                                 | Create Study when                              |         |
|        | Marlinostat            |                                          | Martinostat is a histone deacetylase inhibitor | (HDACi) th02/10/21 03:21 PM  | 4                               | selecting a Product                            |         |
|        | Xinfliximab            |                                          | TNF blocking agent that can treat rheumatoid   | arthritis, 03/05/21 02:47 PM | 4                               | C                                              |         |
|        |                        |                                          |                                                |                              |                                 |                                                |         |
|        |                        |                                          |                                                |                              |                                 |                                                |         |
| Copyri | ght © 2021, Oracle Cor | poration and/or its affiliates.          | All rights reserved.                           |                              |                                 |                                                |         |

### **Create Study after Creating / Editing a Product**

| Edit Report Maintain Admin Help                 |                                                                                             |                                                                            | Welcome, CT Product | Visit Oracle Help Center | Logout   |
|-------------------------------------------------|---------------------------------------------------------------------------------------------|----------------------------------------------------------------------------|---------------------|--------------------------|----------|
| Edit Product                                    |                                                                                             |                                                                            |                     |                          |          |
| Product ID:                                     | <u>&lt;13</u>                                                                               | Name: Xinfliximab                                                          |                     |                          |          |
| Description: TNF                                | blocking agent that can treat rheumatoid arthritis, psoriatic arth                          | ritis, ankylosing spondylitis, Crohn's disease, plaque psoriasis, and ulce | rative colitis.     |                          |          |
|                                                 |                                                                                             |                                                                            |                     |                          |          |
|                                                 | Create Study capability<br>available from the<br>New/Edit Product or<br>Product List screen |                                                                            |                     |                          |          |
| Please specify the Product ID (example: AB-     | 12345)                                                                                      |                                                                            | Close               | Save                     | te Study |
| Copyright © 2021, Oracle Corporation and/or its | s amiliates. All rights reserved.                                                           |                                                                            |                     |                          |          |

#### All Documents Selected by Default for Location Translations

|                          |        | _                              | USA, Germ<br>Phase I (O<br>Indication: | nany, UK, n=:<br>ncology/Vacc<br>Oncology / | 30 for Imaging with<br>ines) / Protocol ID: I<br>Breast Cancer | 11C in Breast Cancer(Marli<br>MP17_14 | inostat) |                     | This plan is u                    | sing the 5.9 cost model |
|--------------------------|--------|--------------------------------|----------------------------------------|---------------------------------------------|----------------------------------------------------------------|---------------------------------------|----------|---------------------|-----------------------------------|-------------------------|
| Edit Report Maint        | ain /  | Admin Help                     |                                        |                                             |                                                                |                                       |          | Welco               | ome, CT Product   Visit Oracle He | Ip Center   Logout      |
| Edit Plan                |        |                                |                                        |                                             |                                                                |                                       |          |                     |                                   | Notes                   |
| Overview                 |        | Add Location(s)                | Remove Location                        | n(s)                                        | Add Language(s)                                                | Remove Language(s)                    |          |                     |                                   |                         |
| Locations                |        | Location                       |                                        | Sites                                       | MOH/FDA Dela                                                   | av ESA Date                           | e.       |                     |                                   |                         |
| Site                     |        | Germany                        |                                        | 1                                           | 90 days                                                        | s 07/24/21                            | 1*       |                     | cuments is                        |                         |
| Treatment                |        | UK                             |                                        |                                             | 90 days                                                        | s 07/24/21                            | *<br>1 * |                     | cuments is                        |                         |
| Data                     |        | USA                            |                                        |                                             | 30 days                                                        | 5 05/29/21                            | 1 *      | selected            | by default for                    |                         |
| Monitoring               |        | USA                            |                                        | <b>~</b>                                    |                                                                | 05/29/21                              | 1        | all loc             | ations with                       |                         |
| Provider                 |        |                                |                                        |                                             |                                                                |                                       |          | trar                | nslations                         |                         |
| Meetings                 |        |                                |                                        |                                             |                                                                |                                       |          | tion the            |                                   |                         |
| Assignment               |        |                                |                                        |                                             |                                                                |                                       |          | $\neg$ $\checkmark$ |                                   |                         |
| Labor                    |        |                                |                                        |                                             |                                                                |                                       |          |                     |                                   |                         |
| Costs                    |        | For 3 location(s), Total/A     | Avg:                                   | 3                                           | 70                                                             |                                       |          |                     |                                   |                         |
| Payments                 |        | Language                       |                                        | Dial                                        | ects/Variations                                                | Document Translations                 |          |                     |                                   |                         |
| Summary                  |        | German                         |                                        |                                             | 1                                                              | All Documents                         |          |                     |                                   |                         |
| Reports                  |        | German                         |                                        |                                             | 1                                                              | An Documents                          |          | O No Documents      | O <u>opecified bocaments</u>      |                         |
|                          |        |                                |                                        |                                             |                                                                |                                       |          |                     |                                   |                         |
|                          |        | Number of Translations/[       | Dialects                               |                                             | 1                                                              |                                       |          |                     |                                   |                         |
| Select this choice if yo | u want | t to plan to translate all doo | cuments for this lang                  | guage                                       |                                                                |                                       |          |                     | Cancel Save                       | Next                    |
| Copyright © 2021, Ora    | de Cor | poration and/or its affiliates | s. All rights reserved                 | ł.                                          |                                                                |                                       |          |                     |                                   |                         |

#### **New Frequency Options for Number of Grant Payments/Site**

|                        | USA, Germany, UK, n=30 for Imaging with 1<br>Phase I (Oncology/Vaccines) / Protocol ID: M<br>Indication: Oncology / Breast Cancer | 1C in Breast Cancer<br>1P17_14 | (Marlinostat) | This plan is                         | using the 5.9 cost model                                                                                                    |
|------------------------|----------------------------------------------------------------------------------------------------|--------------------------------|---------------|--------------------------------------|----------------------------------------------------------------------------------------------------|
| Edit Report Mainta     | n Admin Help                                                                                                    |                                |               | Welcome, CT Product   Visit Oracle H | Help Center   Logout                                                                                                    |
| Edit Plan              |                                                                                                    |                                |               |                                      | Notes                                                                                                    |
| Overview               | Percent of sites requiring a pre-study site visit (in-person):                                                                    | 110.00 %                       | 3 sites       |                                      | A Contraction of the Contraction of the Contraction                                                                                                    |
| Locations              | Percent of sites requiring a phone-based pre-study site visit:                                                                    | 0.00 %                         | 0 sites       |                                      | Television<br>Constraint<br>Constraint<br>Constr |
| Site                   | · · · · · · · · · · · · · · · · · · ·                                                                                             |                                |               |                                      |                                                                                                    |
| Treatment              | Percent of sites requiring site initiation visite (in percent)                                                                    | 100.00                         | 2 cites       |                                      |                                                                                                    |
| Data                   | Percent or sites requiring site initiation visits (in-person):                                                                    | 100.00 %                       | 5 sites       |                                      |                                                                                                    |
| Monitoring             | Percent of sites requiring only phone-based site initiation:                                                                      | 0.00 %                         | 0 sites       |                                      |                                                                                                    |
| Provider               |                                                                                                    |                                |               |                                      |                                                                                                    |
| Meetings               | Percent of onsite close-out visits:                                                                                               | 100.00 %                       | 3 sites       |                                      |                                                                                                    |
| Assignment             | Percent of sites requiring only phone-based close-outs:                                                                           | 0.00 %                         | 0 sites       |                                      |                                                                                                    |
| Labor                  |                                                                                                    |                                |               |                                      |                                                                                                    |
| Costs                  | Grant payments frequency:                                                                                                    | Monthly 🗸                      |               |                                      |                                                                                                    |
| Payments               | Number of grant navments per site:                                                                                                |                                |               |                                      |                                                                                                    |
| Summary                |                                                                                                    |                                |               |                                      | 1                                                                                                    |
| Reports                |                                                                                                    | Weekly                         |               | New assumption                       |                                                                                                    |
|                        | Percent of sites using local monitoring:                                                                                          | Monthly                        | 0 site        | "Grant navments                      |                                                                                                    |
|                        |                                                                                                    | Quarterly                      |               | froquency" to change                 |                                                                                                    |
|                        | Percent of sites requiring overhead:                                                                                              |                                | 0 sites       | inequency to change                  |                                                                                                    |
| l                      | Average percent overhead:                                                                                                    | 25.00 %                        |               | the frequency of grant               | · ·                                                                                                    |
| Please choose how ofte | n Investigator Grant Payments will be made                                                                                        |                                |               | payments per site                    | Next                                                                                                    |
| pyright © 2021, Oracl  | Corporation and/or its affiliates. All rights reserved.                                                                           |                                |               |                                      |                                                                                                    |

#### **Clear Overrides/Restore Defaults when Managing FSFT Date By Location**

| dit P<br>verviev<br>ocation<br>ite<br>reatm<br>ata<br>onitori<br>rovider<br>eeting:<br>UK | cts Details — En<br>En<br>on-specific Assu | Name: Treatment A<br>nrolled subjects: 10<br>rollment period: 14<br>umptions<br># Subjects | weeks                |                    |                                                              | Manage FSFT date: O By<br>FSFT/FPFT Date: 09/3         | y Treatment 💿 Per Locati<br>28/21 🕕 | ion                                   |      |
|-------------------------------------------------------------------------------------------|--------------------------------------------|--------------------------------------------------------------------------------------------|----------------------|--------------------|--------------------------------------------------------------|--------------------------------------------------------|-------------------------------------|---------------------------------------|------|
| ata<br>onitori<br>rovider<br>eeting:<br>UK                                                | on-specific Assu                           | Imptions                                                                                   | ESET Date            |                    |                                                              |                                                        |                                     |                                       |      |
| usa Usa                                                                                   | ıу                                         | 3                                                                                          | 11/23/21<br>11/23/21 | Clear Overrides    | Enrollment Period<br>5 / Restore Defaults<br>6 wee<br>14 wee | LSFT Date<br>ks 01/03/22<br>ks 01/03/22<br>ks 01/03/22 | e En                                | roliment Rate<br>2.17<br>2.17<br>1.24 |      |
| ists<br>ymeni<br>immai<br>iports                                                          |                                            |                                                                                            |                      | Clic<br>whe<br>loc | k the new<br>n manag<br>ation to<br>date ov                  | w clear icon<br>ging FSFT by<br>clear FSFT<br>errides  | /                                   | 1.86                                  | tar) |

## Clear Overrides/Restore Defaults when Managing FSFT Date By Treatment

| CLEARTH     Subjects     Enrollment     Screening     Treatment     Follow-up     Schedule     Grants     Notes       Edit     Rep |          |
|----------------------------------------------------------------------------------------------------|----------|
| Edit Rep                                                                                                    |          |
|                                                                                                    | Logout   |
| Edit P Name: Treatment A Manage FSFT date:  By Treatment  Per Location                                                             | Notes    |
| Overviev Enrolled subjects: 10 FSFT/FPFT Date: 06/28/21                                                                            |          |
| Enrollment period: 16 weeks                                                                                                    |          |
| Treatm                                                                                                    |          |
| Data                                                                                                    |          |
| Monitori                                                                                                    |          |
| Provider Germany 3 08/23/21 🖲 8 Ks Clear Overrides / Restore Defaults 1.63                                                         |          |
| Meeting: UK 3 08/23/21 🖲 weeks 10/17/21 1.63                                                                                       |          |
| Assignm USA 4 06/28/21 16 weeks 10/17/21 1.09                                                                                      |          |
|                                                                                                    |          |
| Click the clear icon when                                                                                                    |          |
| managing FSFT date by                                                                                                    | arj      |
| Reports treatment to clear                                                                                                    |          |
| enrollment period by                                                                                                    | <u>^</u> |
| location overrides                                                                                                    |          |
|                                                                                                    |          |
|                                                                                                    |          |
| Cancel Ok                                                                                                    | xt       |

#### **Click Undo to Restore FSFT Overrides by Location**

| CLEARTF                                                     | Treatment A Subjects                               | Enrollment                                                                                            | Screening                                                 | Treatment                                                              | Follow-up                                                        | Schedule                                                                                                    | Grants                                                                                         | Notes                                   | 5                 | cost m    |
|-------------------------------------------------------------|----------------------------------------------------|----------------------------------------------------------------------------------------------------|-----------------------------------------------------------|------------------------------------------------------------------------|------------------------------------------------------------------|----------------------------------------------------------------------------------------------------|------------------------------------------------------------------------------------------------|-----------------------------------------|-------------------|-----------|
| tta<br>poritori<br>settings<br>bor<br>sts<br>yment<br>ports | ocation-specific A<br>ocation<br>ermany<br>K<br>SA | Name: Treatmen<br>Enrolled subjects:<br>Enrollment period:<br>ssumptions<br># Subjects<br>3<br>3<br>4 | t A<br>10<br>14 weeks<br>FS<br>08<br>08<br>08<br>08<br>08 | If I<br>V23/21<br>V23/21<br>V23/21<br>V28/21<br>Manag<br>the<br>FSFT o | ocation-s<br>ides exist<br>ge FSFT da<br>new undo<br>overrides s | Manage FSFT date:<br>FSFT/FPFT Date:<br>pecific FSF<br>and you sw<br>ate by treat<br>icon to res<br>so they are | By Treatment O Per<br>06/28/21<br>T date<br>vitched to<br>ment, click<br>tore the<br>preserved | Enrollment Rate<br>2.17<br>2.17<br>1.24 | ore Overridden FS | FT Dates) |
|                                                             |                                                    |                                                                                                    |                                                           |                                                                        |                                                                  | 10/03                                                                                                    | 3/21                                                                                           | 1.86                                    |                   |           |
|                                                             | On the Company's                                   |                                                                                                    |                                                           |                                                                        |                                                                  |                                                                                                    |                                                                                                | Cancel                                  | Ok                | ext       |

#### **Date Displayed When Adjusting Monitoring Frequency by Location**

| Edit Per Location Mo                                               | nitoring Schedule<br>Germany                                                                                                    | X Logou |
|--------------------------------------------------------------------|----------------------------------------------------------------------------------------------------|---------|
| ep<br>UK<br>USA<br>ev<br>usa<br>ni<br>e<br>g<br>m<br>ni<br>at<br>s | Monitoring Methods         Monitoring will be performed:       on-site         On-Site Monitoring Schedule         Number of Sites:       1         Monitor every:       1         Weeks       until LSLV         Image: State in the state in the state i |         |
| Please enter the start p                                           | Total visits:     1,121       eriod for the next monitoring segment     Cancel                                                                                                    | ok      |

© 2021, Oracle and/or its affiliates. All rights reserved.

### **Expand/Collapse All Assignment Groups in One-Click**

|                         | E US<br>RVICE Inc                          | A, Germany, UK, n=30 for Imaging with 11C in Breast Cancer<br>ase I (Oncology/Vaccines) / Protocol ID: MP17_14<br>dication: Oncology / Breast Cancer | (Marlinostat)            |                      |                         | This plan is using   | the 5.9 cost mode |
|-------------------------|--------------------------------------------|----------------------------------------------------------------------------------------------------|--------------------------|----------------------|-------------------------|----------------------|-------------------|
| Edit Report Mainta      | ain Admin Help                             |                                                                                                    |                          | Welc                 | ome, CT Product         | Visit Oracle Help C  | lenter   Logout   |
| Edit Plan               |                                            |                                                                                                    |                          |                      |                         |                      | Notes             |
| Overview                | Assign tasks to specific service providen  | S                                                                                                    |                          |                      | Cur                     | rent Edit Mode: 🛛    | Advanced 🗸        |
| Locations               | Task Assignments                           |                                                                                                    |                          |                      |                         |                      |                   |
| Site                    | Values apply to:                           | Centralized Tasks/Location Defaults                                                                                                    | ~                        |                      |                         |                      |                   |
| Treatment               | Default service provider for outsourced    | tasks: Major CBO                                                                                                    | ~                        |                      |                         |                      |                   |
| Data                    | Hide Taske                                 |                                                                                                    |                          | Override Reco        | irces or Pates          |                      |                   |
| Monitoring              |                                            |                                                                                                    |                          | Overnue Resou        | inces of Rates          |                      | ]                 |
| Provider                | For the location selected above, use the   | section below to assign a group of tasks to a different service provider. To assig                                                                   | gn at the task level, ex | pand an Assignment G | Group and choose a serv | vice provider for ea | ich task.         |
| Meetings                | + Assignment Group / Task                  |                                                                                                    | Assign to                |                      | Billing Rate Location   |                      | Pinned            |
| Assignment              | Proj Unitiation                            |                                                                                                    | (All Providers)          |                      | (Back Office)           | ~                    | A A               |
| Labor                   | Protocol Prepara                           |                                                                                                    | CT Product               | ~                    | (Back Office)           | ~                    | St.               |
| Costs                   | Protocol Amendments                        | Double-click the (+) to                                                                                                    | CT Product               | ~                    | (Back Office) *         | ~                    | S <sup>2</sup>    |
| Payments                | Site Startup                               | expand all assignment                                                                                                    | Major CRO *              | ~                    | (Local)                 | ~                    | з <sup>р</sup>    |
| Reports                 | Site Identification                        |                                                                                                    | Major CRO                | ~                    | (Local)                 | ~                    | A.                |
|                         | Collect Regulatory Documents               | groups. Double-click the                                                                                                    | Major CRO                | ~                    | (Local)                 | *                    | yk.               |
|                         | Investigator Brochure                      | (-) to collapse them.                                                                                                    | CT Product *             | ~                    | (Back Office) *         | ~                    | A.                |
|                         | Site Initiation                            |                                                                                                    | Major CRO                | ~                    | (Local) *               | ~                    | ×                 |
| Determines the set of t | tasks for which the assigned providers are | responsible                                                                                                    |                          |                      | Close                   | Save                 | Next              |

#### **Updated EDC Indirect Costs Default Department Assignment**

| ORACLE       USA, Germany, UK, n=30 for Imaging with 11C in Breast Cancer (Marlinostat)       This plan is using         CLEARTRIAL CLOUD SERVICE       USA, Germany, UK, n=30 for Imaging with 11C in Breast Cancer (Marlinostat)       This plan is using         Indication: Oncology / Breast Cancer       Indication: Oncology / Breast Cancer       This plan is using |                                                       |                                   |                           |                     |                      |
|----------------------------------------------------------------------------------------------------|-------------------------------------------------------|-----------------------------------|---------------------------|---------------------|----------------------|
| Edit Report Mainta                                                                                                    | ain Admin Help                                        |                                   | Welcome, CT Pro           | duct   Visit Oracle | Help Center   Logout |
| Edit Plan                                                                                                    |                                                       |                                   |                           |                     | Notes                |
| Overview                                                                                                    | Specify pass-through or other indirect costs for this | study                             |                           | Current Edit Mo     | de: Advanced 🗸       |
| Locations                                                                                                    | Filter                                                |                                   |                           |                     |                      |
| Site                                                                                                    | Show: 🗹 excluded cost(s)                              | categories where costs total 0.00 | per location values and a | ssignments          |                      |
| Treatment                                                                                                    | New Edit                                              | Conv Exclude Include Del          | ete                       |                     |                      |
| Data                                                                                                    | All calculated costs and adjustments are displa       | and in US Dellar (USD)            |                           |                     |                      |
| Monitoring                                                                                                    | Name                                                  |                                   | cale EDC in               | direct coc          | to are               |
| Provider                                                                                                    |                                                       |                                   | EDC III                   | ullecticos          |                      |
| Meetings                                                                                                    | Drug Distribution - Special Handling                  | Clinical Operations               | assign                    | ed to the '         | "Data 📋              |
| Assignment                                                                                                    | Drug Distribution - Standard Shipping                 | Clinical Operations               | Ma                        | nagemen             | t" <sup>0</sup>      |
| Labor                                                                                                    | Drug Packaging                                        | Clinical Operations               | donort                    | magement            | ofoult 0             |
| Costs                                                                                                    | DSMB Reporting                                        | Regulatory                        | departi                   | nent by a           | elault 💿             |
| Payments                                                                                                    | EDC - 3rd Party Costs                                 | Data Management                   |                           |                     |                      |
| Summary                                                                                                    | EDC Hosting                                           | Data Management                   | 93,600.00                 |                     | 93,600.00            |
| Reports                                                                                                    | EDC Licensing                                         | Data Management                   | 35,625.00                 |                     | 35,625.00            |
|                                                                                                    | EDC Setup                                             | Data Management                   | 8,000.00                  |                     | 8,000.00             |
|                                                                                                    | Event Committee Costs                                 | Clinical Operations               |                           |                     |                      |
|                                                                                                    |                                                       | naulater.                         |                           |                     | *                    |
|                                                                                                    | Total:                                                |                                   | 2,757,262.48              | 0.00                | 2,757,262.48         |
|                                                                                                    |                                                       |                                   | Clos                      | e Save              | Next                 |

Copyright © 2021, Oracle Corporation and/or its affiliates. All rights reserved.

#### **Updated Meetings Indirect Costs Default GL Code Assignment**

|                    | USA, Germany, UK<br>Phase I (Oncology,<br>Indication: Oncolo   | , n=30 for Imaging with 11C in Breast Cancer(Mar<br>/Vaccines)/ Protocol ID: MP17_14<br>gy / Breast Cancer | rlinostat)                    | This plan is using the 5.9 cost model |  |  |  |
|--------------------|----------------------------------------------------------------|----------------------------------------------------------------------------------------------------|-------------------------------|---------------------------------------|--|--|--|
| Edit Report Mainta | ain Admin Help                                                 |                                                                                                    | Welcome, CT Product           | Visit Oracle Help Center   Logout     |  |  |  |
| Edit Plan          |                                                                |                                                                                                    |                               |                                       |  |  |  |
| Overview           | Specify pass-through or other indirect costs for this study    |                                                                                                    |                               | Current Edit Mode: Advanced V         |  |  |  |
| Locations          | Filter                                                         |                                                                                                    |                               |                                       |  |  |  |
| Site               | Show: 🗹 excluded cost(s)                                       | categories where costs total 0.00                                                                          | per location values and assig | nments                                |  |  |  |
| Treatment          | New Edit C                                                     | Conv Exclude Include                                                                                       | Delete                        |                                       |  |  |  |
| Data               | All calculated costs and adjustments are displayed in          | US Dellar (USD)                                                                                            |                               |                                       |  |  |  |
| Monitoring         | Name                                                           |                                                                                                    |                               | Total                                 |  |  |  |
| Provider           |                                                                | 1                                                                                                    | Meeting                       | s indirect                            |  |  |  |
| Meetings           | Meeting - Face to Face Meeting (CT Product)                    | Outside Services                                                                                           | costs are a                   | assigned to                           |  |  |  |
| Assignment         | Meeting - Face to Face Meeting (Major CRO)                     | Outside Services                                                                                           | the "Outcie                   |                                       |  |  |  |
| Labor              | Meeting - Internal Team Meeting (Major CRO)                    | Outside Services                                                                                           | the Outsic                    | le Services                           |  |  |  |
| Costs              | Meeting - Investigator Meeting (CT Product)                    | Outside Services                                                                                           | GL Code                       | by default 🛛 📖 📄                      |  |  |  |
| Payments           | <ul> <li>Meeting - Investigator Meeting (Major CRO)</li> </ul> | Outside Services                                                                                           |                               | 00.00                                 |  |  |  |
| Summary            | Meeting - Kickoff Meeting (CT Product)                         | Outside Services                                                                                           |                               |                                       |  |  |  |
| Reports            | <ul> <li>Meeting - Kickoff Meeting (Major CRO)</li> </ul>      | Outside Services                                                                                           | 4,000.00                      | 4,000.00                              |  |  |  |
|                    | Meeting - Status Update to Sponsor (CT Product)                | Outside Services                                                                                           |                               |                                       |  |  |  |
|                    | Meeting - Status Update to Sponsor (Major CRO)                 | Outside Services                                                                                           |                               |                                       |  |  |  |
|                    | C Minellance Cash                                              | <u></u>                                                                                                    | 5 700.00                      | E 700.00                              |  |  |  |
|                    | Total:                                                         |                                                                                                    | 2,757,262.48                  | 0.00 2,757,262.48                     |  |  |  |
|                    |                                                                |                                                                                                    | Close                         | Save Next                             |  |  |  |

#### **Updated Plan Assumptions Report to Easily Support Change Orders**

| File | Home Insert Draw Page Layout Formulas Data                                                                                                    | a Review View Hel                                                                                                    | lp 🔎 Tell me what you | want to do                     |                                   |                      | 년 Share                                           | □ Comments         |                                                                                                    |
|------|----------------------------------------------------------------------------------------------------|----------------------------------------------------------------------------------------------------|-----------------------|--------------------------------|-----------------------------------|----------------------|---------------------------------------------------|--------------------|----------------------------------------------------------------------------------------------------|
| Pasi | $\bigwedge$ CutArial $10$ $A^{\circ}$ $\Xi$ $\Xi$ $\square$ Copy $\bullet$ $B$ $I$ $\bigcup$ $\bullet$ $A^{\circ}$ $\Xi$ $\Xi$ $\blacksquare$ Format Painter $B$ $I$ $\bigcup$ $\bullet$ $\Box$ $\bullet$ $\Box$ $\Xi$ $\Xi$ | Image: Symplet with the symplet with the symplet withe symplet with the symplet with the symplet with the s | General               | Conditional Fo<br>Formatting • | ormat as Cell<br>Table * Styles * | Insert Delete Format | ∑ AutoSum ▼ A<br>↓ Fill ▼ Z<br>↓ Clear ▼ Filter ▼ | Find &<br>Select * |                                                                                                    |
|      | Clipboard r <sub>a</sub> Font r <sub>a</sub>                                                                                                    | Alignment                                                                                                    | ra Number ra∣         | Sty                            | yles                              | Cells                | Editing                                           | ^                  | The second second second second second second second second second second second second second second second se |
| C46  | • : $\times \checkmark f_x$ Enrolled subjects                                                                                                    |                                                                                                    |                       |                                |                                   |                      |                                                   | *                  |                                                                                                    |
| A    | B C D E F G H                                                                                                    | I                                                                                                    | J                     | KL                             | М                                 | N                    |                                                   | 0                  |                                                                                                    |
| 60   | Sites and Site Management                                                                                                    |                                                                                                    |                       |                                |                                   |                      |                                                   |                    |                                                                                                    |
| 61   |                                                                                                    |                                                                                                    |                       |                                |                                   |                      |                                                   |                    |                                                                                                    |
| 62   | Assumption                                                                                                    |                                                                                                    | ٢                     |                                |                                   |                      |                                                   |                    |                                                                                                    |
| 63   |                                                                                                    | Germany                                                                                                    | 21                    |                                |                                   |                      |                                                   |                    |                                                                                                    |
| 64   | Num weeks to site approval                                                                                                    | UK                                                                                                    | 21                    |                                |                                   |                      |                                                   |                    |                                                                                                    |
| 65   |                                                                                                    | USA                                                                                                    | 13                    |                                |                                   |                      |                                                   |                    |                                                                                                    |
| 66   |                                                                                                    | Germany                                                                                                    | 24-Jul-2021           |                                | Loc                               | ation-spe            | cific and                                         |                    |                                                                                                    |
| 67   | FSA Date                                                                                                    | UK                                                                                                    | 24-Jul-2021           |                                | Tr                                | eatment_s            |                                                   |                    |                                                                                                    |
| 68   |                                                                                                    | USA                                                                                                    | 29-May-2021           |                                | 255                               | umntions             | aro now                                           |                    |                                                                                                    |
| 69   |                                                                                                    | Germany                                                                                                    | 30-Jul-2021           |                                | a55                               | unipuons             | ane now                                           |                    |                                                                                                    |
| 70   | Last Site Approved                                                                                                    | UK                                                                                                    | 30-Jul-2021           | -                              | ver                               |                      |                                                   |                    |                                                                                                    |
| 70   |                                                                                                    | USA                                                                                                    | 04-Jun-2021           | -                              | Cha                               | nge Urder            | tormats                                           |                    |                                                                                                    |
| /1   |                                                                                                    | Germany                                                                                                    | 1                     | 1                              |                                   |                      |                                                   |                    |                                                                                                    |
| 72   | Number of sites                                                                                                    |                                                                                                    | 1                     |                                |                                   |                      |                                                   |                    |                                                                                                    |
| 72   | AssumptionsReport (+)                                                                                                    | UN                                                                                                    | 1                     | : 4                            |                                   |                      |                                                   |                    |                                                                                                    |
|      |                                                                                                    |                                                                                                    |                       |                                |                                   | <b>FFR</b>           | 同 000 - ■                                         | + 100%             |                                                                                                    |

#### **New Reset Password Link When Locked Out**

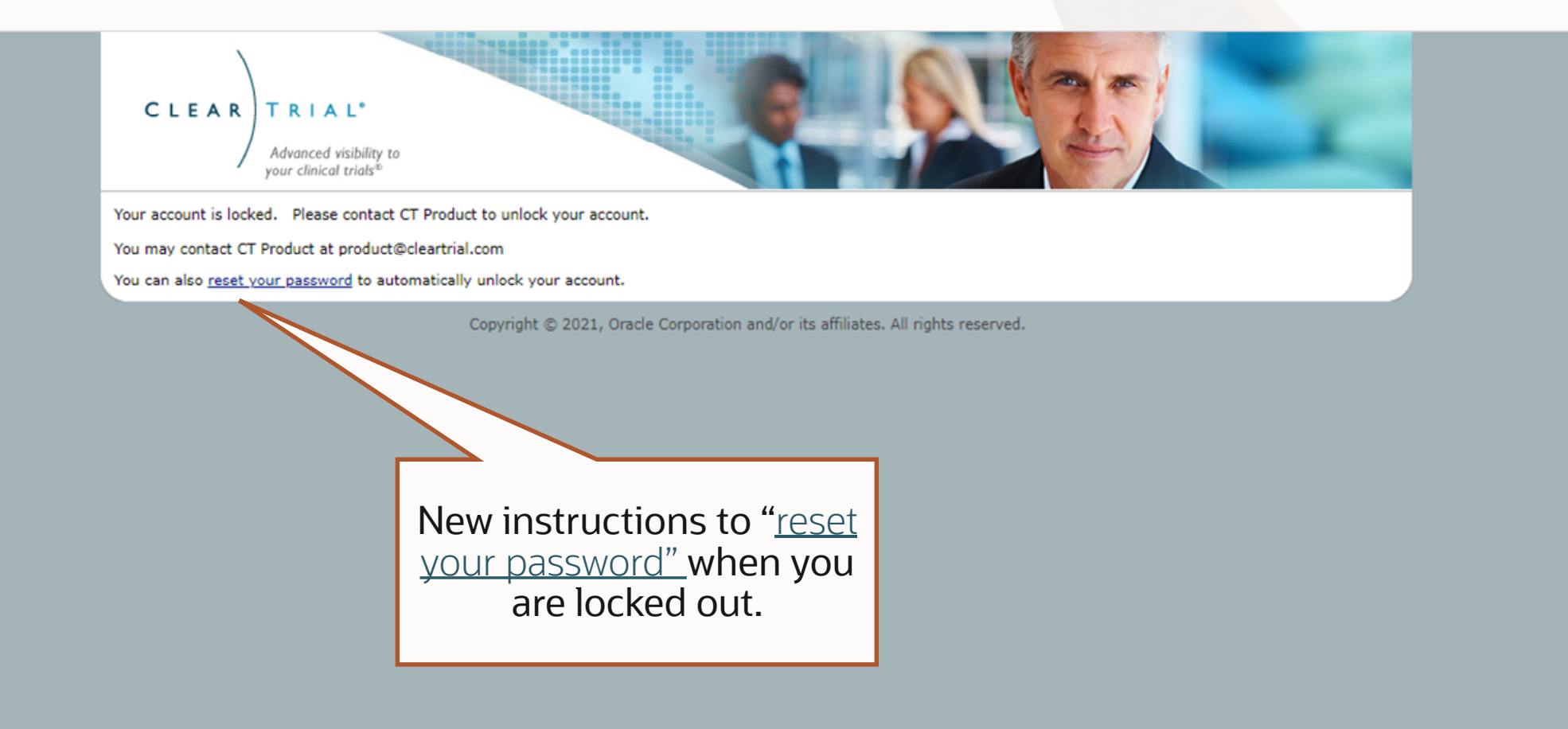

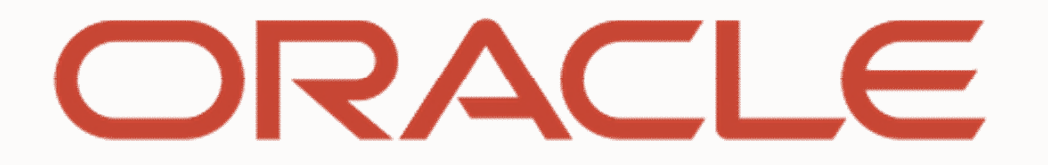